# **SMART Digital S - DDA**

up to 30 l/h

# Instrucțiuni de instalare și utilizare

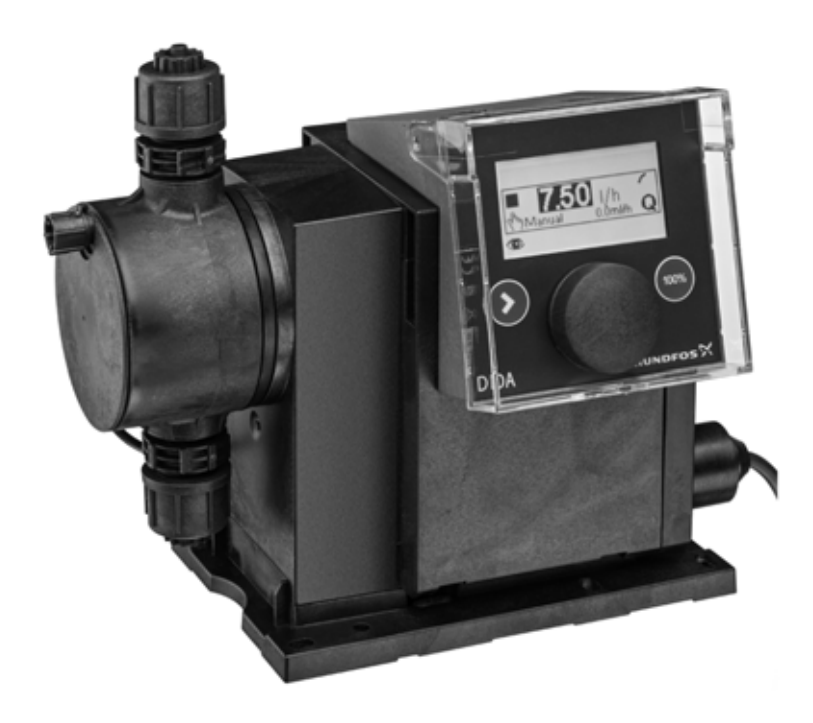

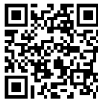

Further languages

http://net.grundfos.com/qr/i/95724708

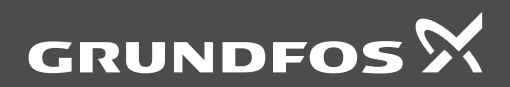

be think innovate

# Traducerea versiunii originale în limba engleză

# CUPRINS

|          | Pa                                                              | gina |
|----------|-----------------------------------------------------------------|------|
| 1.       | Instrucțiuni de siguranță                                       | 3    |
| 1.1      | Simboluri folosite în acest document                            | 3    |
| 1.2      | Calificarea și pregătirea personalului                          | 3    |
| 1.3      | Instrucțiuni privind siguranța pentru<br>operator/utilizator    | 3    |
| 1.4      | Siguranța sistemului în cazul unei<br>avarii la pompa dozatoare | 3    |
| 15       | Substante chimice de dozare                                     | 4    |
| 1.6      | Spargerea diafragmei                                            | 4    |
| 2        | Informatii gonoralo                                             |      |
| ∠.<br>21 | Anlicatii                                                       | 5    |
| 2.1      | Metode necorespunzătoare de                                     | 5    |
| 2.2      | exploatare                                                      | 5    |
| 2.3      | Simboluri aflate pe pompă                                       | 6    |
| 2.4      | Plăcuța de identificare                                         | 6    |
| 2.5      | Codificare                                                      | 7    |
| 2.6      | Prezentarea produsului                                          | 8    |
| 3.       | Date tehnice / Dimensiuni                                       | 9    |
| 3.1      | Date tehnice                                                    | 9    |
| 3.2      | Date tehnice pentru aplicațiile CIP                             |      |
|          | (Clean-In-Place)                                                | 11   |
| 3.3      | Dimensiuni                                                      | 11   |
| 4.       | Asamblare şi instalare                                          | 12   |
| 4.1      | Asamblare pompă                                                 | 12   |
| 4.1.1    | Cerințe                                                         | 12   |
| 4.1.2    | Aliniați și instalați placa pentru montaj.                      | 12   |
| 4.1.3    | Puneți pompa pe placa de montaj                                 | 12   |
| 4.1.4    | Ajustarea cubului de control                                    | 12   |
| 4.2      | Conexiunea hidraulica                                           | 13   |
| 4.3      |                                                                 | 14   |
| 5.       | Punere în funcțiune                                             | 16   |
| 5.1      | Setarea limbii meniului                                         | 16   |
| 5.2      | Aerisirea pompei                                                | 17   |
| 5.3      | Calibrarea pompei                                               | 17   |
| 6.       | Funcționare                                                     | 19   |
| 6.1      | Elemente de control                                             | 19   |
| 6.2      | Afişaj şi simboluri                                             | 19   |
| 6.2.1    | Navigare                                                        | 19   |
| 6.2.2    | Stări de funcționare                                            | 19   |
| 6.2.3    | Mod de așteptare (mod economic)                                 | 19   |
| 6.2.4    | Privire de asamblu asupra simbolurilor<br>din afisai            | 20   |
| 6.3      | Meniuri principale                                              | 21   |
| 6.3.1    | Functionare                                                     | 21   |
| 6.3.2    | Info                                                            | 21   |
| 6.3.3    | Alarma                                                          | 21   |
| 6.3.4    | Setare                                                          | 21   |
| 6.4      | Moduri de funcționare                                           | 22   |
| 6.4.1    | Manual                                                          | 22   |
| 6.4.2    | Impuls                                                          | 22   |
| 6.4.3    | Analogic 0/4-20 mA                                              | 23   |
| 6.4.4    | Sarja (Baza- impulsuri)                                         | 24   |

| 6.4.5     | Timp ciclu dozare                     | 25 |
|-----------|---------------------------------------|----|
| 6.4.6     | Cronometru doz. sapt.                 | 25 |
| 6.5       | lesire analogica                      | 26 |
| 6.6       | SlowMode                              | 27 |
| 6.7       | FlowControl                           | 28 |
| 6.8       | Monitorizare presiune                 | 29 |
| 6.8.1     | Intervale setare presiune             | 29 |
| 6.8.2     | Calibrarea senzorului de presiune     | 29 |
| 6.9       | Măsurare debit                        | 30 |
| 6.10      | AutoFlowAdapt                         | 30 |
| 6.11      | Autoaerisire                          | 30 |
| 6.12      | Blocare taste                         | 30 |
| 6.12.1    | Dezactivare temporară                 | 30 |
| 6.12.2    | Dezactivare                           | 31 |
| 6.13      | Setare afişaj                         | 31 |
| 6.13.1    | Unități de măsură                     | 31 |
| 6.13.2    | Afişaj suplimentar                    | 31 |
| 6.14      | Ora+data                              | 31 |
| 6.15      | Comunicație Bus                       | 32 |
| 6.15.1    | Comunicarea GENIbus                   | 32 |
| 6.15.2    | Tipuri posibile de bus industrial     | 32 |
| 6.15.3    | Activați comunicarea                  | 32 |
| 6.15.4    | Setarea adresei bus                   | 32 |
| 6.15.5    | Caracteristicile comunicarii bus      | 33 |
| 6.15.6    | Dezactivarea comunicarii              | 33 |
| 0.15.7    | Defecțiuni de comunicare              | 33 |
| 0.10      |                                       | 34 |
| 6 16 2    | Opriro externa                        | 34 |
| 6 16 3    | Gol si Nivel scazut semnale           | 35 |
| 6 17      | Setari de baza                        | 35 |
| -         |                                       | 00 |
| 7.<br>7.4 |                                       | 35 |
| 7.1       | Intreținerea regulată.                | 35 |
| 7.2       | Curaçarea                             | 35 |
| 7.3       | Sistem service                        | 30 |
| 7.4       | Prozentereo espului de dezero         | 20 |
| 7.4.1     | Prezentarea capulul de dozare         | 30 |
| 7.4.2     | Possamblarea diafragmoi si ventilelor | 37 |
| 7.4.5     | Resetarea sistemului de service       | 37 |
| 7.5       | Spargerea diafragmei                  | 38 |
| 7.61      | Demontarea în cazul spargerii         | 38 |
| 7.0.1     | diafragmei                            | 00 |
| 7.6.2     | Lichid dozat în carcasa pompei        | 38 |
| 7.7       | Reparații                             | 39 |
| 8.        | Defectiuni                            | 39 |
| 8.1       | Listă avarii                          | 40 |
| 8.1.1     | Avarii cu mesaje de eroare            | 40 |
| 8.1.2     | Defecțiuni generale                   | 42 |
| 9.        | Scoaterea din uz                      | 42 |
| <b>.</b>  |                                       | 74 |

## Avertizare

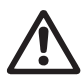

Înainte de instalare, cititi cu atentie aceste instructiuni de instalare si utilizare. Instalarea și funcționarea trebuie de asemenea să fie în concordantă cu regulamentele locale si codurile acceptate de bună practică.

# 1. Instructiuni de sigurantă

Aceste instrucțiuni de instalare și funcționare conțin instrucțiuni generale care trebuie respectate în timpul instalării, functionării sau întretinerii pompei. De aceea trebuie citite de către inginerul de instalații și de operatorul calificat înainte de instalare și punere în funcțiune și trebuie să fie disponibile la locul instalatiei în permanentă.

# 1 1 Simboluri folosite în acest document

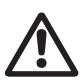

Atenție

#### Avertizare

Dacă nu se tine cont de aceste instructiuni de siguranță, există pericolul unei accidentări

Nerespectarea acestor instrucțiuni de sigurantă, poate cauza defectarea sau deteriorarea echipamentului.

Notă

Instructiuni care usurează munca sau asigură funcționarea în condiții de sigurantă.

# 1.2 Calificarea și pregătirea personalului

Personalul responsabil pentru instalare, functionare și service trebuie să fie calificat corespunzător pentru aceste operatiuni. Ariile de responsabilitate. nivelele de autoritate și supraveghere a personalului trebuie definite precis de operator. Dacă este necesar, personalul trebuie scolarizat corespunzător.

#### Riscurile nerespectării instrucțiunilor de sigurantă

Nerespectarea instrucțiunilor de siguranță poate avea consecinte periculoase pentru personal, mediul înconiurător și poate duce la pierderi sau reclamații de daune.

Poate duce la următoarele accidente:

- Răniri de persoane de la expuneri electrice, mecanice sau chimice.
- Daune aduse mediului înconjurător și răniri de persoane de la scurgeri de substante periculoase.

# 1.3 Instructioni privind siguranta pentru operator/utilizator

Trebuie respectate instructionile date în acest manual de utilizare, normativele nationale existente pentru prevenirea accidentelor si orice instructiuni interne de lucru, exploatare si de protectia muncii ale operatorului.

Trebuie respectate informațiile atașate la pompă.

Îndepărtați orice scurgere de substanță periculoasă în așa fel încât să nu existe niciun pericol pentru personal sau pentru mediul înconiurător.

Trebuie prevenite daunele aduse de energia electrică, vezi regulile companiei furnizoare locale de electricitate.

Înainte de orice lucrare la pompă, aceasta trebuie să fie oprită sau deconectată de la Atentie

reteaua de alimentare. Sistemul nu trebuie să fie sub presiune!

Notă

Conectarea la reteaua de alimentare cu tensiune se face prin separatorul dintre pompă si retea.

Trebuie folosite numai accesorii si piese de schimb originale. Folosirea altor componente poate duce la respingerea responsabilității pentru orice consecință rezultată.

## 1.4 Siguranța sistemului în cazul unei avarii la pompa dozatoare

Pompa dozatoare a fost projectată conform ultimelor tehnologii și este fabricată cu grijă și testată.

Cu toate acestea, dacă apare o avarie, trebuie asigurată siguranța generală a sistemului. Folositi pentru aceasta functiile relevante de monitorizare și control.

> Asigurati-vă că orice substantă chimică provenită din pompă sau din conducte afectate nu cauzează daune la

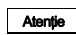

componentele sistemului si clădirilor. Se recomandă instalarea soluțiilor de

monitorizare a scurgerilor si a tăvilor colectoare

# 1.5 Substanțe chimice de dozare

### Avertizare

Înainte de a reporni alimentarea cu tensiune, liniile de dozare trebuie conectate astfel încât nicio substanță chimică din capul de dozare să nu se poată pulveriza afară și să expună oamenii la riscuri.

Mediul de dozare este presurizat și poate dăuna sănătății și mediului înconjurător.

#### Avertizare

Când se lucrează cu substanţe chimice, regulile de prevenire a accidentelor aplicabile la locul instalaţiei trebuie aplicate (de ex. purtarea echipamentului de protectie).

Respectați instrucțiunile de siguranță ale producătorului de substanțe chimice la manevrarea acestora!

Un furtun de aerisire, care este direcţionat într-un container, de ex. o tavă, trebuie conectat la supapa de aerisire.

Mediul de dozare trebuie să se afle într-o stare lichidă!

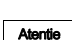

Atentie

Atentie

Țineți seama de punctele de congelare și fierbere ale mediului dozat!

Rezistența componentelor care vin în contact cu mediul de dozare, cum ar fi capul de dozare, supapa, garniturile şi ţevile, depinde de mediu, temperatura mediului şi presiunea de operare.

Asigurați-vă că aceste componente care vin în contact cu mediul de dozare sunt

rezistente la mediul de dozare în condițiile de operare, vezi broșura de date! Dacă aveti întrebări legate de rezistenta

Daca aveţi intrebari legate de rezistenţa materialului şi pompa recomandată pentru un mediu de dozare specific, vă rugăm contactați Grundfos.

# 1.6 Spargerea diafragmei

Dacă diafragma are scăpări sau este spartă, lichidul dozat scapă din orificiul de evacuare (fig. 41, poz. 11) de pe capul de dozare. Consultați secțiunea 7.6 Spargerea diafragmei.

#### Avertizare

Pericol de explozie dacă lichidul dozat a pătruns în carcasa pompei!

Funcționarea cu diafragmă deteriorată poate cauza pătrunderea lichidului dozat în carcasa pompei.

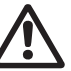

În cazul spargerii diafragmei, separați imediat pompa de rețeaua de alimentare! Asigurați-vă că pompa nu poate fi repusă

în funcțiune accidental! Demontați capul de dozare fără a conecta pompa la rețeaua de alimentare și asigurați-vă că lichidul dozat nu a pătruns

în carcasa pompei. Continuați așa cum este descris în secțiunea 7.6.1 Demontarea în cazul spargerii diafragmei.

Pentru a evita pericolul prezentat de spargerea diafragmei, respectați următoarele:

- Efectuați întreținerea regulată. Vezi secțiunea 7.1 Întreținerea regulată..
- Nu exploatați niciodată pompa cu orificiul de evacuare blocat sau murdar.
  - Dacă orificiul de evacuare este blocat sau murdar, procedați după cum este descris în secțiunea 7.6.1 Demontarea în cazul spargerii diafragmei.
- Nu prindeți niciodată un furtun la orificiul de evacuare. Dacă la orificiul de evacuare este prins un furtun, este imposibilă observarea scăpărilor de lichid dozat.
- Luați măsuri de precauție adecvate pentru a preîntâmpina periclitarea sănătății și daunele materiale cauzate de lichidul dozat scurs.
- Nu exploatați niciodată pompa cu șuruburi deteriorate sau slăbite ale capului de dozare.

# 2. Informații generale

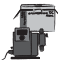

Pompa de dozare DDA este o pompă autoamorsantă cu membrană. Conține o carcasă cu motor și componente electronice, un cap de dozare cu membrană și supape și cubul de control.

Caracteristici de dozare excelente ale pompei:

- Aspiraţie optimă chiar şi cu medii cu degazare, deoarece pompa lucrează continuu la volum maxim de aspiraţie.
- Dozare continuă deoarece mediul este aspirat scurt, indiferent de volumul curent de dozare şi dozat cu cea mai lungă cursă de dozare posibilă.

# 2.1 Aplicații

Pompa este potrivită pentru medii lichide, neabrazive, care nu se aprind și care nu ard în strictă conformitate cu instrucțiunile din acest manual.

## Domenii de aplicare

- Tratare apă potabilă
- Epurare apă uzată
- Tratare apă piscine
- · Tratare apă din boiler
- CIP (Clean-In-Place) Consultați secțiunea 3.2 Date tehnice pentru aplicațiile CIP (Clean-In-Place).
- Tratare apă de răcire
- Tratare apă de proces
- Spălătorii
- Industrie chimică
- Procese de ultrafiltrare şi osmoză inversă.
- Sisteme de irigaţii
- Industria hârtiei
- Industria alimentară şi a băuturilor

# 2.2 Metode necorespunzătoare de exploatare

Siguranța operațională a pompei este garantată numai dacă se folosește conform secțiunii 2.1 Aplicații.

Avertizare

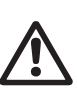

Alte aplicații sau exploatarea pompelor în condiții de mediu sau de funcționare care nu au fost aprobate sunt considerate incorecte și nu sunt permise. Grundfos nu își asumă responsabilitatea pentru nicio daună rezultată din folosirea incorectă.

### Avertizare

Avertizare

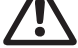

Pompa NU este aprobată pentru operare în zone cu potențial exploziv!

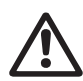

Un parasolar este necesar pentru instalarea în exterior!

Întreruperile frecvente de la tensiunea de alimentare, de ex. printr-un releu, poate duce la distrugerea componentelor electronice și a pompei. Acuratețea de dozare este și ea redusă ca rezultat al procedurilor interne de pornire.

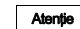

procedurilor interne de pornire. Nu controlați pompa prin alimentarea principală cu tensiune, în scop de dozare! Folosiți numai funcția "Oprire externa" pentru a porni și a opri pompa!

# 2.3 Simboluri aflate pe pompă

| Simbol                 | Descriere                                                                                                    |
|------------------------|----------------------------------------------------------------------------------------------------|
| $\underline{\bigcirc}$ | Semnalizare universală a pericolului.                                                                                                    |
|                        | În caz de urgență și înainte de orice lucrare, deconectați alimentarea cu energie electrică!                                                                                         |
|                        | Dispozitivul este conform cu clasa de siguranță II.                                                                                                    |
|                        | Conexiune pentru furtunul de aerisire la capul de dozare. Dacă furtunul de aerisire nu este conectate corect, există pericol datorită scurgerilor posibile ale lichidului de dozare! |

# 2.4 Plăcuța de identificare

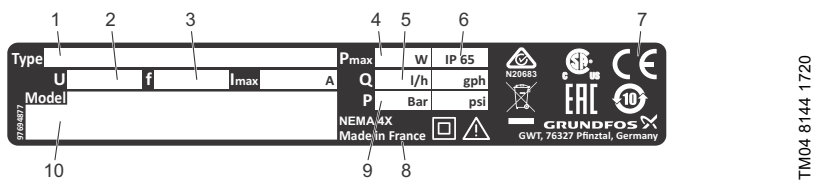

Fig. 1 Plăcuța de identificare

| Poz. | Descriere            | Poz. | Descriere                        |
|------|----------------------|------|----------------------------------|
| 1    | Denumire tip         | 6    | Clasa de protecție               |
| 2    | Tensiune             | 7    | Marcă certificare, marcă CE etc. |
| 3    | Frecvență            | 8    | Ţara de origine                  |
| 4    | Consumul de energie  | 9    | Presiune de funcționare max.     |
| 5    | Debit de dozare max. | 10   | Model                            |

# 2.5 Codificare

Codul este folosit pentru a identifica pompa exact și nu în scop de configurare.

| Cod                                                            | Exemplu                                                                                                    | DDA     | 7.5- | 16 | AR- | PP/ | V/ | C- | F- | 3 | 1 | U2U2 | F | G |
|----------------------------------------------------------------|----------------------------------------------------------------------------------------------------|---------|------|----|-----|-----|----|----|----|---|---|------|---|---|
|                                                                | Tipul pompei                                                                                                    | -       |      |    |     |     |    |    |    |   |   |      |   |   |
|                                                                | Debit max. [l/h]                                                                                                    |         | -    |    |     |     |    |    |    |   |   |      |   |   |
|                                                                | Presiune max. [bar]                                                                                                    |         |      |    |     |     |    |    |    |   |   |      |   |   |
| AR<br>FC<br>FCM                                                | <b>Variantă de control</b><br>Standard<br>AR cu FlowControl<br>FC cu măsurătoare debit integrată                                                                                                    |         |      |    |     |     |    |    |    |   |   |      |   |   |
| PP<br>PVC<br>PV<br>SS                                          | <b>Materialul capului de dozare</b><br>Polipropilenă<br>PVC (clorură polivinil) (numai până la 10 bar<br>PVDF (fluorură de polivinileden)<br>Oţel inoxidabil, DIN 1.4401                                                                                                    | )       |      |    |     |     |    |    |    |   |   |      |   |   |
| E<br>V<br>T                                                    | <b>Material garnitură</b><br>EPDM<br>FKM<br>PTFE                                                                                                    |         |      |    |     |     | -  |    |    |   |   |      |   |   |
| C<br>SS                                                        | <b>Materialul supapei cu bilă</b><br>Ceramică<br>Oţel inoxidabil, DIN 1.4401                                                                                                    |         |      |    |     |     |    |    |    |   |   |      |   |   |
| F                                                              | <b>Poziție cub de control</b><br>Montat în față (poate fi schimbat la dreapta s                                                                                                    | au stâi | nga) |    |     |     |    |    | -  |   |   |      |   |   |
| 3                                                              | <b>Tensiune</b><br>1 x 100-240 V, 50/60 Hz                                                                                                    |         |      |    |     |     |    |    |    | - |   |      |   |   |
| 1<br>2                                                         | <b>Tip de supapă</b><br>Standard<br>Cu arc (versiune HV)                                                                                                    |         |      |    |     |     |    |    |    |   |   |      |   |   |
| U2U2<br>U7U7<br>AA<br>VV<br>XX<br>I001<br>I002<br>I003<br>I004 | Conexiune aspiraţie/refulare<br>Furtun, 4/6 mm, 6/9 mm, 6/12 mm, 9/12 mm<br>Furtun, 0,17" x 1/4"; 1/4" x 3/8"; 3/8" x 1/2"<br>Filet, Rp 1/4, mamă (inox)<br>Filet, 1/4 NPT, mamă (inox)<br>Fără conexiune<br>Set instalare*<br>Furtun, 4/6 mm (până la 7,5 l/h, 13 bar)<br>Furtun, 0,17" x 1/4" (până la 7,5 l/h, 13 bar)<br>Furtun, 3/8" x 1/2" (până la 60 l/h, 10 bar) |         |      |    |     |     |    |    |    |   |   |      |   |   |
| F<br>B<br>G<br>I<br>E<br>J<br>L                                | Fi <b>şa de alimentare</b><br>EU<br>SUA, Canada<br>UK<br>Australia, Noua Zeelandă, Taiwan<br>Elveția<br>Japonia<br>Argentina                                                                                                    |         |      |    |     |     |    |    |    |   |   |      |   |   |
| G                                                              | Design<br>Grundfos                                                                                                    |         |      |    |     |     |    |    |    |   |   |      |   | • |

 Include: 2 racorduri pompă, clapet de sens, unitate de injecție, furtun de refulare 6 m PE, furtun de aspirație 2 m PVC, furtun deaerare 2 m PVC (4/6 mm)

# 2.6 Prezentarea produsului

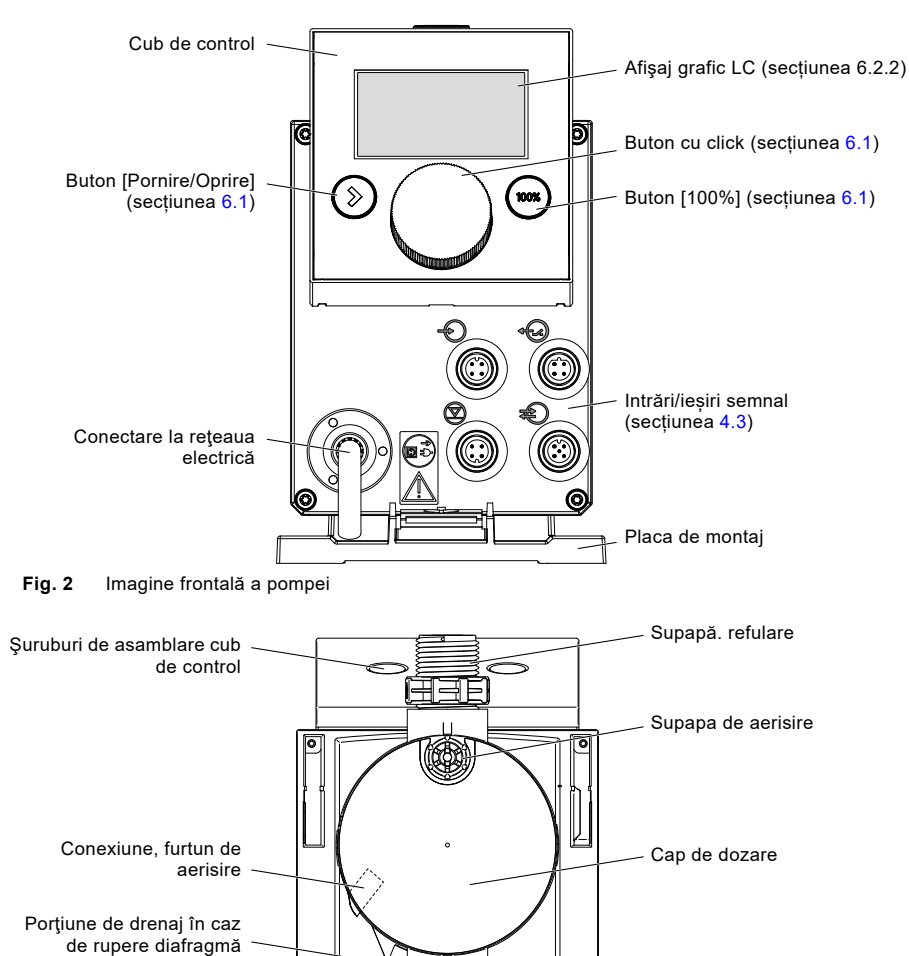

Supapă, aspirație

TM04 1129 3117

Fig. 3 Vedere din spate a pompei

Conexiune FlowControl

(numai DDA-FC/FCM)

۲

6.9

# 3. Date tehnice / Dimensiuni

# 3.1 Date tehnice

| PA |   |
|----|---|
|    | 8 |
|    |   |

| Date          |                                                                                              |                  | 7.5-16           | 12-10  | 17-7   | 30-4   |  |
|---------------|----------------------------------------------------------------------------------------------|------------------|------------------|--------|--------|--------|--|
|               | Raport de dozare (gama de setări)                                                            | [1:X]            | 3000             | 1000   | 1000   | 1000   |  |
|               | Conscitate may de dezere                                                                     | [l/h]            | 7,5              | 12,0   | 17,0   | 30,0   |  |
|               | Capacitate max. de dozare                                                                    |                  | 2,0              | 3,1    | 4,5    | 8,0    |  |
|               | Capacitate de dozare max. cu SlowMode 50                                                     | [l/h]            | 3,75             | 6,00   | 8,50   | 15,00  |  |
|               | %                                                                                            | [gph]            | 1,00             | 1,55   | 2,25   | 4,00   |  |
|               | Capacitate de dozare max. cu SlowMode 25                                                     | [l/h]            | 1,88             | 3,00   | 4,25   | 7,50   |  |
|               | %                                                                                            | [gph]            | 0,50             | 0,78   | 1,13   | 2,00   |  |
|               | Capacitate min, de dozare                                                                    | [l/h]            | 0,0025           | 0,0120 | 0,0170 | 0,0300 |  |
|               |                                                                                              | [gph]            | 0,0007           | 0,0031 | 0,0045 | 0,0080 |  |
|               | Prosiuno do functionaro max <sup>6)</sup>                                                    | [bar]            | 16               | 10     | 7      | 4      |  |
|               | r residne de funcționare max.                                                                | [psi]            | 230              | 150    | 100    | 60     |  |
|               | Frecvență max. cursă <sup>1)</sup>                                                           | [curse/<br>min]  | 190              | 155    | 205    | 180    |  |
|               | Volumul cursei [m                                                                            |                  | 0,74             | 1,45   | 1,55   | 3,10   |  |
|               | Acuratețea repetabilității                                                                   |                  | ± 1              |        |        |        |  |
|               | Adâncimea max. de aspirație în timpul<br>operării <sup>2)</sup>                              | [m]              | 6                |        |        |        |  |
| Date mecanice | Adâncimea maximă de aspirație la<br>amorsare cu supape umede <sup>2)</sup>                   | [m]              | 2                | 3      | 3      | 2      |  |
|               | Diferența min. de presiune între aspirație și refulare                                       | [bar]            | 1 (FC și FCM: 2) |        |        |        |  |
|               | Presiune max. intrare, aspirație                                                             | [bar]            | 2                |        |        |        |  |
|               | Vâscozitatea max. în SlowMode 25 % cu supape cu arc <sup>3)</sup>                            | [mPas]<br>(= cP) | 2500             | 2500   | 2000   | 1500   |  |
|               | Vâscozitatea max. în SlowMode 50 % cu supape cu arc <sup>3)</sup>                            | [mPas]<br>(= cP) | 1800             | 1300   | 1300   | 600    |  |
|               | Vâscozitatea max. fără SlowMode cu supape cu arc <sup>3)</sup>                               | [mPas]<br>(= cP) | 600              | 500    | 500    | 200    |  |
|               | Vâscozitatea max. fără supape cu arc <sup>3)</sup>                                           | [mPas]<br>(= cP) | 50               | 300    | 300    | 150    |  |
|               | Furtun intern min./diametru conductă aspirație/refulare <sup>2), 4)</sup>                    | [mm]             | 4                | 6      | 6      | 9      |  |
|               | Furtun intern min./diametru conductă aspirație/refulare (vâscozitate ridicată) <sup>4)</sup> | [mm]             |                  | 9      | 9      |        |  |
|               | Temperatura lichidului min./ max. [°C]                                                       |                  |                  | -10    | /45    |        |  |
|               | Temperatura mediului min./ max. [°C]                                                         |                  |                  | 0/-    | 45     |        |  |
|               | Temperatura min/max. de depozitare                                                           | [°C]             |                  | -20    | /70    |        |  |
|               | Umiditate relativă max. (fără condensare)                                                    | [%]              |                  | 9      | 6      |        |  |
|               | Altitudinea max. deasupra nivelului mării [m]                                                |                  |                  | 2000   |        |        |  |

| Date                                           |                                                        | 7.5-16  | 12-10         | 17-7              | 30-4             |        |
|------------------------------------------------|--------------------------------------------------------|---------|---------------|-------------------|------------------|--------|
|                                                | Tensiune                                               | [V]     | 100-          | -240 V, -<br>50/6 | 10 %/+ 1<br>0 Hz | 0 %,   |
|                                                | Lungimea cablului de alimentare                        | [m]     |               | 1                 | ,5               |        |
|                                                | Curent de trecere max 2 ms (100 V)                     | [A]     |               | 8                 | 3                |        |
| Caracteristici                                 | Curent de trecere max. pentru 2 ms (230 V)             | [A]     |               | 2                 | 5                |        |
| electrice                                      | Consum max. de putere P <sub>1</sub>                   | [W]     |               | 24                | 1 <sup>5)</sup>  |        |
|                                                | Clasa de protecție                                     |         |               | IP65, N           | ema 4X           |        |
|                                                | Clasă siguranță electrică                              |         |               | I                 | I                |        |
|                                                | Grad de poluare                                        |         |               | 2                 | 2                |        |
|                                                | Sarcină max. pentru nivel intrare                      |         |               | 12 V,             | 5 mA             |        |
|                                                | Sarcină max. pentru intrare impuls                     |         | 12 V, 5 mA    |                   |                  |        |
|                                                | Sarcina max. pentru intrare Oprire externa             |         | 12 V, 5 mA    |                   |                  |        |
|                                                | Durata minimă a impulsului:                            | [ms]    | 5             |                   |                  |        |
| Intrare semnal                                 | Frecvența max. a impulsului                            | [Hz]    | 100           |                   |                  |        |
|                                                | Impedanța la 0/4-20 mA intrare analogică               | [Ω]     | 15            |                   |                  |        |
|                                                | Precizia intrării analoage<br>(valoarea maximă admisă) | [%]     | ± 1,5         |                   |                  |        |
|                                                | Rezoluția minimă a intrării analoage                   | [mA]    | 0,05          |                   |                  |        |
|                                                | Rezistența max. în circuit de nivel/ impuls            | [Ω]     | 1000          |                   |                  |        |
|                                                | Sarcină max. rezistivă pe ieşire releu                 | [A]     | 0,5           |                   |                  |        |
|                                                | Tensiunea max. pe ieşire releu/ analogic               | [V]     | 30 VDC/30 VAC |                   |                  |        |
| lesire semnal                                  | Impedanța la 0/4-20 mA ieșire analogică                | [Ω]     |               | 50                | 00               |        |
|                                                | Precizia ieșirii analoage<br>(valoarea maximă admisă)  | [%]     |               | ± ′               | 1,5              |        |
|                                                | Rezoluția minimă a ieșirii analoage                    | [mA]    |               | 0,                | 02               |        |
|                                                | Greutate (PVC, PP, PVDF)                               | [kg]    | 2,4           | 2                 | ,4               | 2,6    |
| Greutate/dime                                  | Greutate (inox)                                        | [kg]    | 3,2           | 3                 | ,2               | 4,0    |
|                                                | Diametru membrană                                      | [mm]    | im] 44 50     |                   | 0                | 74     |
| Presiune<br>sonoră                             | Nivel max. de presiune sonoră                          | [dB(A)] | )] 60         |                   |                  |        |
| Certificări CE, CB, CSA-US, NSF61, EAC, ACS, R |                                                        |         |               |                   |                  | S, RCM |

Frecvența maximă a cursei variază în funcție de calibrare

2) Datele au la bază măsurători cu apă

<sup>3)</sup> Înălțimea maximă de aspirație: 1 m, debit dozare redus (aprox. 30 %)

<sup>4)</sup> Lungime linie aspirație: 1,5 m, lungime linie refulare: 10 m (la vâscozitate max.)

5) Cu E-Box

6) PVC (clorură polivinil), numai până la 10 bar

# 3.2 Date tehnice pentru aplicațiile CIP (Clean-In-Place)

Limite de temperatură pe termen scurt pentru presiune de exploatare de max. 40 de minute la max. 2 bar:

| Temperatura maximă a lichidului pentru materialul capului dozator PVDF             | [°C] | 85  |
|------------------------------------------------------------------------------------|------|-----|
| Temperatura maximă a lichidului pentru materialul capului dozator, oțel inoxidabil | [°C] | 120 |

Materialul capului dozator, Clorură de polivinil (PVC), nu trebuie folosit în aplicațiile CIP.

# 3.3 Dimensiuni

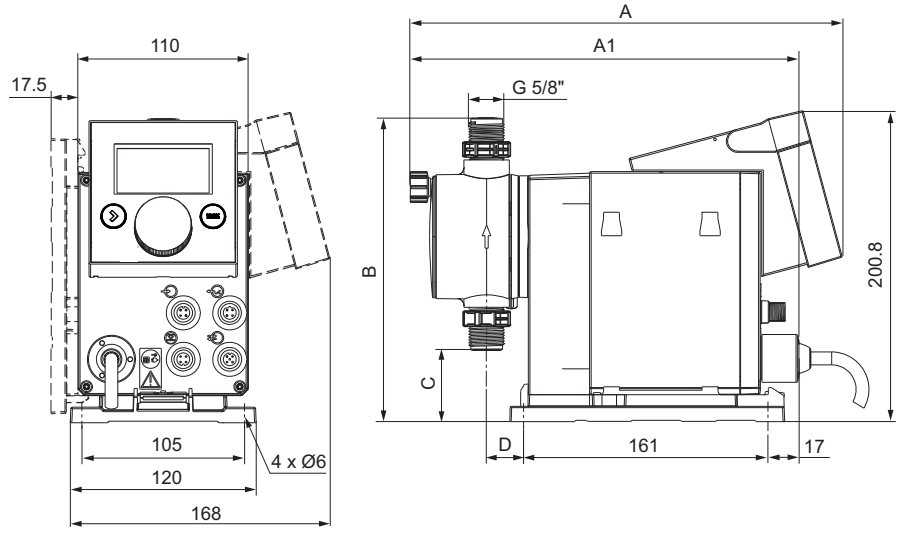

Fig. 4 Schiţa dimensională

| Tipul pompei   | A [mm] | A1 [mm] | B [mm] | C [mm] | D [mm] |
|----------------|--------|---------|--------|--------|--------|
| DDA 7.5-16     | 280    | 251     | 196    | 46,5   | 24     |
| DDA 12-10/17-7 | 280    | 251     | 200,5  | 39,5   | 24     |
| DDA 30-4       | 295    | 267     | 204,5  | 35,5   | 38,5   |

Română (RO)

# 4. Asamblare şi instalare

Pentru Australia: Instalarea acestui produs trebuie să fie conformă cu AS/NZS3500! Numărul certificatului: CS9431 număr RCM: N20683

# 4.1 Asamblare pompă

#### Avertizare

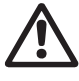

Instalați pompa astfel încât fișa să poată fi accesată ușor de operator în timpul funcționării! Acest lucru va permite operatorului să decupleze rapid pompa de la alimentarea cu energie în caz de urgentă!

Pompa se livrează cu o placă pentru montaj. Placa de montaj poate fi montată vertical, pe perete, sau orizontal, pe un rezervor. Sunt necesari doar câţiva paşi rapizi pentru a asigura ferm pompa pe placa de montaj printr-un mecanism tip slot.

Pompa poate fi scoasă cu uşurință de pe placa de montaj pentru întreținere.

### 4.1.1 Cerințe

- Suprafaţa de montaj trebuie să fie stabilă şi să nu vibreze.
- Lichidul de dozare trebuie vehiculat vertical de jos în sus.

### 4.1.2 Aliniați și instalați placa pentru montaj.

- Instalare verticală: Placa de montaj trebuie să aibă mecanismul slot deasupra.
- Instalare orizontală: Mecanismul slot de pe placa de montaj trebuie să fie opus capului de dozare.
- Placa de montaj poate fi folosită ca un şablon cu găuri predefinite, vă rugăm vedeţi pentru distanţele dintre orificii fig. 4.

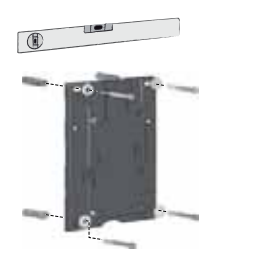

Fig. 5 Localizați placa de montaj

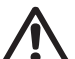

## Avertizare

Asigurați-vă că nu distrugeți niciun cablu și nicio conductă în timpul instalării!

- 1. Indicați orificiile.
- 2. Faceți orificiile.
- Asiguraţi placa de montaj folosind patru şuruburi, diametrul 5 mm, la perete pe consolă sau rezervor.

## 4.1.3 Puneți pompa pe placa de montaj

 Ataşaţi pompa pe colierele de suport de pe placa de montaj şi împingeţi-o uşor până se cuplează.

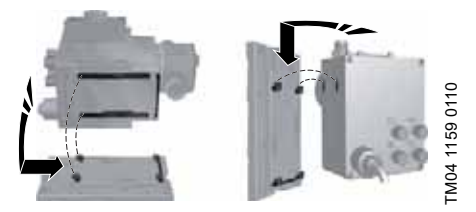

Fig. 6 Cuplarea pompei

### 4.1.4 Ajustarea cubului de control

Cubul de control este montat pe faţa pompei la livrare. Poate fi rotit la 90 ° astfel încât utilizatorul poate selecta să opereze pompa de pe partea dreaptă sau stângă.

Atenție

Clasa de protecție (IP65/Nema 4X) și protecția la șoc se garantează numai dacă cubul de control este instalat corect!

Atenție

TM04 1162 0110

Pompa trebuie deconectată de la alimentarea cu energie!

- Îndepărtaţi cu grijă ambele capace de protecţie de pe panoul de control folosind o şurubelniţă subţire.
- Slăbiţi şuruburile.
- Ridicaţi panoul de control cu atenţie departe de carcasa pompei astfel încât să nu existe nicio tensiune pe cablul de bandă plată.
- Rotiţi cubul de control la 90 ° şi reataşaţi.
   Asiguraţi-vă că garnitura O este sigură.
- Strângeți şuruburile uşor şi ataşaţi capacele de protecţie.

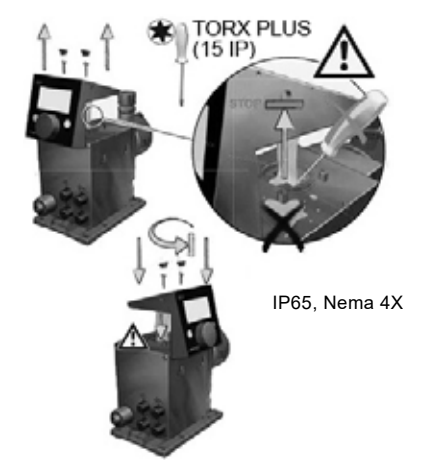

FM04 1182 3117

Fig. 7 Ajustarea cubului de control

# Română (RO)

# 4.2 Conexiunea hidraulică

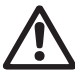

Avertizare

Risc de arsuri chimice!

Purtați îmbrăcăminte de protecție (mănuşi și ochelari) când lucrați la capul de dozare, racorduri sau linii!

Capul de dozare poate conţine apă de la verificarea din fabrică!

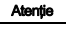

Atentie

Atentie

 Când mediul de dozare nu trebuie să intre în contact cu apa, un alt mediu trebuie dozat înainte!

Funcționarea fără defecte poate fi garantată numai pentru liniile livrate de Grundfos!

Liniile folosite trebuie să fie conforme cu limitele de presiune ca în secțiunea 3.1 Date tehnice!

### Informații importante despre instalare

- Respectați înălțimea de aspirație și diametrul liniei, vezi secțiunea 3.1 Date tehnice.
- · Scurtați furtunele la unghiuri corecte.
- Asiguraţi-vă că nu există nicio buclă sau răsuciri la furtunuri.
- Păstraţi linia de aspiraţie cât mai scurtă posibil.
- Direcţionaţi linia de aspiraţie în sus spre supapa de aspiraţie.
- Instalarea unui filtru în linia de aspiraţie protejează întreaga instalaţie de mizerie şi reduce riscul scurgerilor.
- Numai varianta de control FC/FM: Pentru cantități de refulare < 1 l/h vă recomandăm folosirea unei supape cu arc (aprox. 3 bar) pe partea de refulare pentru a asigura presiunea diferențială sigură.

## Procedura de conexiune la furtun

- 1. Împingeți piulița de conectare și inelul de tensionare în jurul furtunului.
- 2. Împingeți partea conică în furtun, vezi fig. 8.
- Ataşaţi partea conică cu furtun la supapa pompei corespunzătoare.
- Strângeţi piuliţa de cuplare manual.
   Nu folosiţi unelte!
- Strângeţi piuliţele de cuplare după 2-5 ore de funcţionare dacă folosiţi garnituri PTFE!
- Ataşaţi furtunul de aerisire la conexiunea corespunzătoare (vezi fig. 3) şi puneţi-l într-un vas sau tavă colectoare.

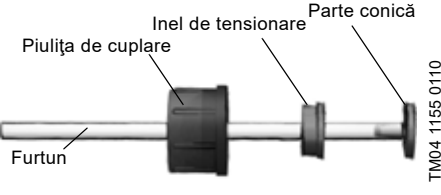

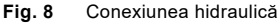

Notă

Presiunea diferențială între aspirație și refulare trebuie să fie cel puțin 1 bar/14,5 psi!

S Atenție îr

Strângeți șuruburile capului de dozare la 4 Nm cu o cheie dinamometrică o dată înainte de punerea în funcțiune și încă o dată după 2-5 ore de funcționare.

## Exemplu de instalare

Pompa oferă opțiuni variate de instalare. În imaginea de mai jos, pompa este instalată în conjuncție cu o linie de aspirație, comutator de nivel și vană multifuncțională pe un rezervor Grundfos.

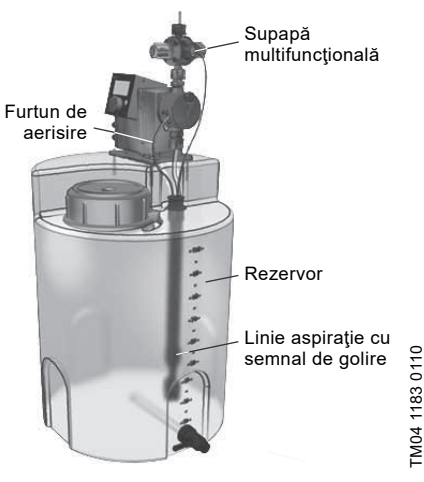

Fig. 9 Exemplu de instalare

# 4.3 Conexiuni electrice

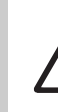

Avertizare

Clasa de protecție (IP65/Nema 4X) se garantează numai dacă sunt instalate corect capacele protectoare sau conectorii!

#### Avertizare

Pompa poate porni automat când tensiunea de alimentare este pornită! Nu manipulați conectorul sau cablul de la alimentarea principală!

Conectarea la rețeaua de alimentare cu tensiune se face prin separatorul dintre pompă și rețea.

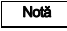

Tensiunea nominală a pompei, vezi secțiunea 2.4 Plăcuța de identificare, trebuie să fie conform condițiilor locale.

#### Conexiuni semnal

#### Avertizare

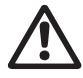

Circuitele electrice ale dispozitivelor externe conectate la intrările pompei trebuie separate de tensiuni periculoase printr-o izolare dublă sau ranforsată!

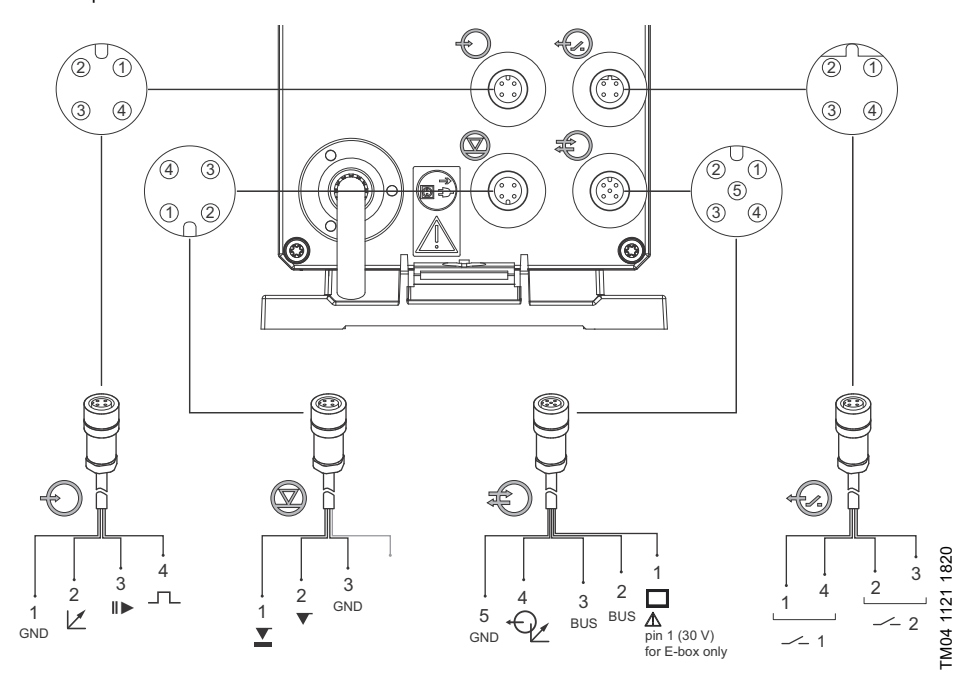

Fig. 10 Diagrama electrică și conexiunile electrice

|            | Functio        | Ţinte      |        |            |         |  |  |  |
|------------|----------------|------------|--------|------------|---------|--|--|--|
| -          | runcție        | 1/maro     | 2/alb  | 3/albastru | 4/negru |  |  |  |
| $\bigcirc$ | Analogic       | GND/(-) mA | (+) mA |            |         |  |  |  |
|            | Oprire externa | GND        |        | Х          |         |  |  |  |
|            | Impuls         | GND        |        |            | Х       |  |  |  |
|            |                |            |        |            |         |  |  |  |

# Semnale nivel: Semnal gol şi Semnal nivel scazut

| Funcție - | Functio             |   | Ţinte |     |  |  |  |  |
|-----------|---------------------|---|-------|-----|--|--|--|--|
|           | 1                   | 2 | 3     | 4   |  |  |  |  |
|           | Semnal nivel scazut | Х |       | GND |  |  |  |  |
|           | Semnal gol          |   | Х     | GND |  |  |  |  |

## GENIbus, lesire analogica

Pericol de avariere a produsului datorită scurt circuitării! Pin 1 alimentează 30 VDC. Nu scurt-circuitați niciodată pin 1 cu niciun

alt pin!

|   |                  | Pini   |          |            |         |                    |
|---|------------------|--------|----------|------------|---------|--------------------|
| Ð | Funcție          | 1/maro | 2/alb    | 3/albastru | 4/negru | 5/galben/<br>verde |
|   | GENIbus          | +30 V  | RS-485 A | RS-485 B   |         | GND                |
|   | lesire analogica |        |          |            | (+) mA  | GND/(-) mA         |
|   |                  |        |          |            |         |                    |

leşiri releu

Atenție

| ÷~~~~ | Funcție |        | Pini  |            |         |  |
|-------|---------|--------|-------|------------|---------|--|
|       |         | 1/maro | 2/alb | 3/albastru | 4/negru |  |
|       | Releu 1 | Х      |       |            | Х       |  |
|       | Releu 2 |        | Х     | X          |         |  |

## FlowControl conexiune semnal

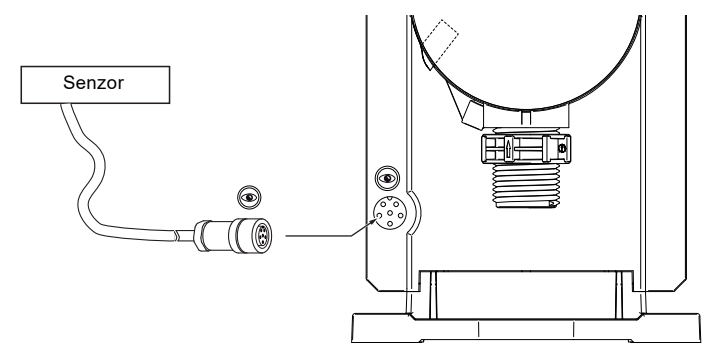

Fig. 11 FlowControl conexiune semnal

# 5. Punere în funcțiune

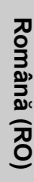

# 5.1 Setarea limbii meniului

Pentru descrierea elementelor de control, vezi secţiunea 6.

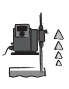

1. Răsuciți butonul pentru a evidenția simbolul. Operation ТДCÎ l/h Manual Operation 2. Apăsati butonul pentru a deschide meniul "Setup". 1 7 50 l/h Manual 3. Răsuciti butonul pentru a evidentia meniul Setup î "Language". Language English > Operation mode Manual > Analog output Actual flow > SlowMode Off > FlowControl active - Isetup Apăsati butonul pentru a deschide meniul 4. Ì "Language". Language English > Operation mode Manual > Analog output Actual flow > SlowMode Off > FlowControl active 5. Răsuciți butonul pentru a evidenția limba dorită. Is Language í∎ì English Deutsch Francais Espanol ā Italiano 6. Apăsați butonul pentru a selecta limba evidențiată. Language Í í o Ì English Deutsch Francais Espanol ٥IJ Italiano Language 7. Apăsați din nou butonul pentru a confirmaConfirm îì settings?" prompt si aplicati setarea. TM04 1184 1110 Confirm settings? Х  $\checkmark$ 

Fig. 12 Setare limbă meniu

# 5.2 Aerisirea pompei

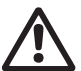

Notă

#### Avertizare

Furtunul de aerisire trebuie conectat corect și introdus într-un rezervor potrivit!

- 1. Deschideți supapa de aerisire rotind la jumătate.
- Apăsaţi şi ţineţi apăsat butonul [100%] (butonul de aerisire) până când lichidul curge continuu fără bule din furtunul de aerisire.
- 3. Închideți supapa de aerisire.

Apăsați tasta [100%] și răsuciți simultan butonul în sensul acelor de ceas pentru a crește durata procesului până la 300 de secunde. După setarea secundelor, nu mai tineti apăsat butonul.

# 5.3 Calibrarea pompei

Pompa este calibrată în fabrică pentru medii cu vâscozitate similară apei la contrapresiune maximă a pompei (vezi secțiunea 3.1 Date tehnice).

Dacă pompa operează la contrapresiune care deviază sau dozează un mediu a cărei vâscozitate variază, pompa trebuie calibrată.

Pentru pompe cu variantă de control FCM, nu este necesară calibrarea pompei dacă există contrapresiune variabilă sau fluctuantă atât timp cât funcția "AutoFlowAdapt" este activată (vezi secțiunea 6.10 *AutoFlowAdapt*).

### Cerințe

- Componentele hidraulice şi electrice ale pompei sunt conectate (vezi secțiunea 4. Asamblare şi instalare).
- Pompa este integrată în procesul de dozare în condiții de funcționare.
- Capul de dozare şi furtunul de aspiraţie sunt umplute cu mediul de dozare.
- Pompa a fost aerisită.

## Proces de calibrare - examplu pentru DDA 7.5 - 16

- 1. Umpleți un pahar gradat cu mediul de dozare. Volume de umplere recomandate V<sub>1</sub>:
  - DDA 7.5-16: 0,3 I
  - DDA 12-10: 0,5 I
  - DDA 17-7: 1,0 I
  - DDA 30-4: 1,5 l
- Citiţi şi notaţi volumul de umplere V<sub>1</sub> (ex. 300 ml).
- 3. Plasați furtunul de aspirație în paharul gradat.

Calibrare

Curse:

Î

PORNIRE

OPRIRE

 $V_1 = 300 \text{ mJ}$ 

- Porniţi procesul de calibrare în meniul "Setare > Calibrare".
- Pompa execută 200 cicluri de dozare şi afişează valoarea de calibrare din fabrică (ex. 125 ml).
- Volum calib. 0.0000ml
- Îndepărtaţi furtunul de aspiraţie din paharul gradat şi verificaţi volumul rămas V<sub>2</sub> (ex. 170 ml).
- 7. Din V<sub>1</sub> and V<sub>2</sub>, calculați volumul de dozare actual V<sub>d</sub> = V<sub>1</sub> - V<sub>2</sub> (ex. 300 ml - 170 ml = 130 ml).
- $V_{d} = V_{1} V_{2} = 130 \text{ mI}$

V<sub>2</sub> = 170 ml

- 8. Setați și aplicați V<sub>d</sub> în meniul de calibrare.
- Pompa este calibrată.

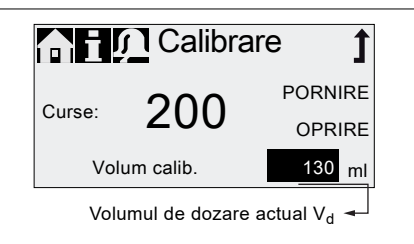

# 6. Funcționare

# 6.1 Elemente de control

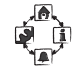

Panoul de control al pompei include un afişaj şi următoarele elemente de control.

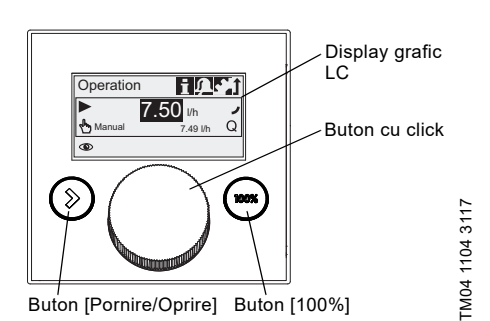

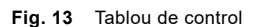

### Butoane

| Buton                     | Funcție                                                                |
|---------------------------|------------------------------------------------------------------------|
| Buton<br>[Pornire/Oprire] | Pornirea și oprirea pompei.                                            |
| Buton [100%]              | Pompa dozează la debit maxim<br>indiferent de modul de<br>funcționare. |

## Buton cu click

Butonul cu click este folosit pentru a naviga în meniuri, a selecta setări și a le confirma.

Răsucirea butonului cu click în sensul acelor de ceas mută cursorul pe afişaj gradual. Răsucirea butonului cu click în sensul invers acelor de ceas mută cursorul în sensul invers acelor de ceas.

# 6.2 Afişaj şi simboluri

# 6.2.1 Navigare

În meniurile "Info", "Alarma" și "Setare" opțiunile și submeniurile sunt afișate în rândurile de jos. Folosiți simbolul 'Inapoi' pentru a vă întoarce la nivelul de meniu superior. Bara scroll din partea dreaptă a ecranului indică faptul că există mai multe opțiuni din meniu care nu sunt arătate.

Simbolul activ (poziţia curentă a cursorului) luminează intermitent. Apăsaţi butonul pentru a confirma selecţia şi deschideţi nivelul următor de meniu. Meniul principal activ este afişat ca text, celelalte meniuri principale sunt afişate ca simboluri. Poziţia cursorului este scoasă în evidenţă în negru în submeniuri.

Când poziționați cursorul pe o valoare și apăsați butonul, o valoare este selectată. Valoarea crește la răsucirea butonului cu click în sensul acelor de ceas și descrește la răsucirea inversă. Când apăsați acum butonul, cursorul va fi eliberat din nou.

# 6.2.2 Stări de funcționare

Starea de funcționare a pompei este indicată printr-un simbol și o culoare afișată.

| Afişaj | Defecțiune | Stare de funcționare |         |                      |
|--------|------------|----------------------|---------|----------------------|
| Alb    | -          | Stop                 | Standby |                      |
| Verde  | -          |                      |         | În<br>funcțiune<br>▶ |
| Galben | Avertizare | Stop                 | Standby | În<br>funcțiune<br>▶ |
| Roşu   | Alarmă     | Stop                 | Standby |                      |

# 6.2.3 Mod de aşteptare (mod economic)

Dacă în meniul principal "Functionare" pompa nu funcționează timp de 30 de secunde, headerul dispare. După doua minute, se reduce luminozitatea afișajului.

Dacă în orice alt meniu, pompa nu funcționează timp de două minute, afișajul revine la meniul principal "Functionare" și luminozitatea este redusă. Starea va fi anulată când pompa funcționează sau apare o eroare.

# 6.2.4 Privire de asamblu asupra simbolurilor din afişaj

Următoarele simboluri de afişare pot apărea în meniuri.

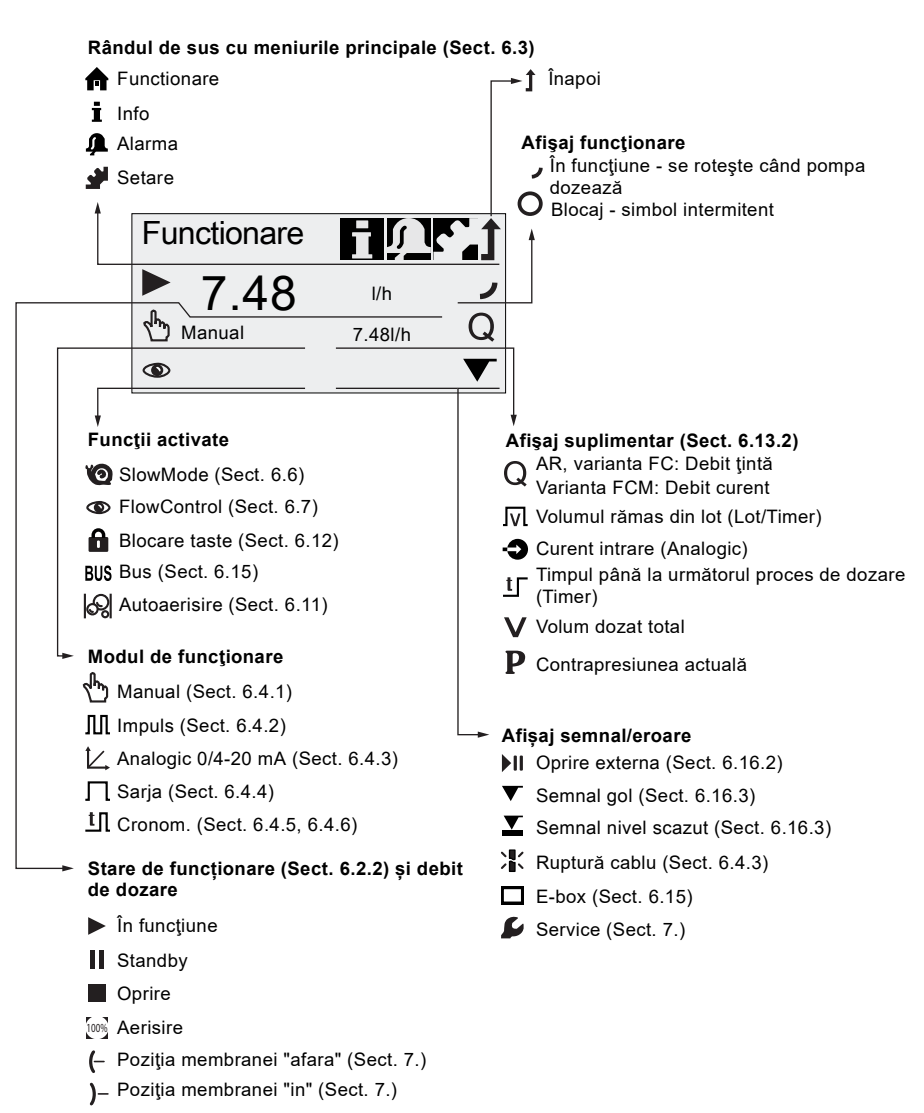

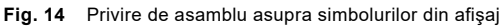

TM04 1161 1710

# 6.3 Meniuri principale

Meniurile principale sunt afisate ca si simboluri în partea superioară a ecranului. Meniul principal curent activ este afisat ca text.

#### 6.3.1 Functionare

Informatii referitoare la debitul de dozare. modul de functionare selectionat si starea de functionare sunt afisate în meniul principal "Functionare".

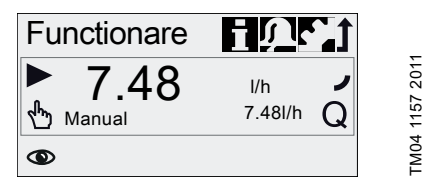

### 6.3.2 Info

i Puteți afla data, ora și informații despre procesul de dozare activ, contorizări variate, date de produs și stare sistem service în meniul principal"Info". Informatiile pot fi accesate în timpul functionării.

Sistemul de service poate fi și el resetat de aici.

| Info            |           | <u>Ur</u> j |  |
|-----------------|-----------|-------------|--|
| J 18            | .02.2010  | 12:34       |  |
| Contrapresiune  |           | 15.0bar     |  |
| Contoare        |           | >           |  |
| Service         |           | -           |  |
| Kit service     |           | Ŀ           |  |
| Resetare sister | n service |             |  |
| Software rev.   |           | V0.20       |  |
| Nr. Serie       |           |             |  |
| Nr. Produs      |           |             |  |
| Codificare      |           |             |  |

#### Contoare

Meniurile "Info > Contoare" conțin următoarele contoare:

| Contoare                                                              | Resetabil |
|-----------------------------------------------------------------------|-----------|
| Volum<br>Volum total dozat []] ori galon US                           | Da        |
| Ore functionare<br>Ore de funcționare cumulate<br>(pompa pornită) [h] | Nu        |
| Ore funct. motor<br>Ore de funcționare motor cumulate<br>[h]          | Nu        |
| <b>Curse</b><br>Număr de curse de dozare cumulate                     | Nu        |
| Alim.pornit/oprit<br>Frecvența pornirii alimentării cu<br>tensiune    | Nu        |

#### 6.3.3 Alarma

Puteți vedea erorile în meniul principal "Alarma".

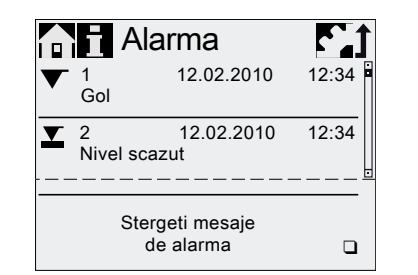

Un număr de până la 10 avertizări și alarme. împreună cu data, ora și cauza, sunt prezentate în ordine cronologică. Dacă lista este plină, cele mai vechi intrări vor fi înlocuite, vezi Sectiunea 8. Defectiuni.

#### 6.3.4 Setare

Meniul principal "Setare" contine meniuri pentru configurarea pompei. Aceste meniuri sunt descrise în următoarele sectiuni.

Notă

M04 1106 1010

Verificati toate setările pompelor după orice modificare în meniul "Setare".

| Setare                 | 1          | Sactiuna |                |
|------------------------|------------|----------|----------------|
| Limba                  | Romana >   | 5 1      |                |
| Mod funct              |            | 6.4      |                |
| Memorie impuls*        |            | 642      |                |
| Multiplicare analogica |            | 6.4.3    |                |
| Volum saria*           | 1.06       | 6.4.4    |                |
| Timp dozare[mm:ss]*    | 7:50       | 6.4.4    |                |
| Timp ciclu dozare*     | >          | 6.4.5    |                |
| Cronometru doz. sapt.* | >          | 6.4.6    |                |
| lesire analogica       | DebitCrt > | 6.5      |                |
| SlowMode               | Oprit >    | 6.6      |                |
| FlowControl activ*     |            | 6.7      |                |
| FlowControl*           | >          | 6.7      |                |
| Monitorizare presiune* | >          | 6.8      |                |
| AutoFlowAdapt*         |            | 6.10     |                |
| Autoaerisire           |            | 6.11     |                |
| Calibrare              | >          | 5.3      |                |
| Blocare taste          | Oprit >    | 6.12 d   | 0              |
| Afisaj                 | >          | 6.13     | 5              |
| Ora+data               | >          | 6.14     | $\overline{2}$ |
| Bus                    | >          | 6.15     | E              |
| Intrari/lesiri         | >          | 6.16     | 2              |
| Setari de baza         | >          | 6.17     | Σ              |

Aceste submeniuri sunt afișate numai pentru setări specifice implicite și variante de control. Continutul meniului "Setare" variază în functie de modul de functionare.

TM04 1109 1010

ال

# 6.4 Moduri de functionare

- Manual, vezi sectiunea 6.4.1
- Impuls, vezi sectiunea 6.4.2
- Analogic 0-20mA, vezi sectiunea 6.4.3 Analogic 4-20mA, vezi sectiunea 6.4.3
- Sarja (Baza- impulsuri), vezi secțiunea 6.4.4
- Timp ciclu dozare, vezi sectiunea 6.4.5
- Cronometru doz. sapt., vezi sectiunea 6.4.6

## 6.4.1 Manual

 $\sqrt{h_{m}}$ În acest mod de funcționare, pompa dozează constant debitul de dozare programat de la buton. Debitul de dozare este programat în l/h sau ml/h în meniul "Functionare". Pompa comutează automat între unități. Alternativ, afișajul poate fi resetat la unități US (gph). Vezi sectiunea 6.13 Setare afișaj.

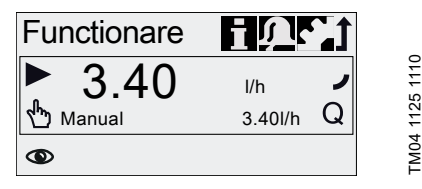

Fig. 15 Manual

Intervalul de setare depinde de tipul pompei:

| Tin        | Interval setare* |              |  |
|------------|------------------|--------------|--|
| ΠÞ         | [l/h]            | [gph]        |  |
| DDA 7.5-16 | 0,0025 - 7,5     | 0,0007 - 2,0 |  |
| DDA 12-10  | 0,012 - 12       | 0,0031 - 3,1 |  |
| DDA 17-7   | 0,017 - 17       | 0,0045 - 4,5 |  |
| DDA 30-4   | 0,03 - 30        | 0,0080 - 8,0 |  |

Când functia "SlowMode" este activă, debitul de dozare maxim este redus. vezi sectiunea 3.1 Date tehnice.

# 6.4.2 Impuls

În acest mod de funcționare, pompa dozează volumul setat la fiecare impuls (liber de potential) primit, de ex de la un apometru. Pompa calculează automat frecventa optimă a curselor de dozare pentru dozarea volumului programat pe impuls.

Calculul se bazează pe:

- frecventa impulsurilor externe
- volumul de dozare programat/impuls.

| Functionare | i 🎝                     |   |
|-------------|-------------------------|---|
| ► 0.0400    | ml/ <b>⊓</b><br>3.40l/h | ρ |
|             |                         |   |

#### Fig. 16 Impuls Mod

Volumul de dozare pe impuls este programat în ml/impuls folosind butonul de navigare în meniul "Functionare". Intervalul de programare pentru volumul de dozare depinde de tipul pompei:

| Тір        | Interval programare<br>[ml/impuls] |
|------------|------------------------------------|
| DDA 7.5-16 | 0,0015 - 14,9                      |
| DDA 12-10  | 0,0029 - 29,0                      |
| DDA 17-7   | 0,0031 - 31,0                      |
| DDA 30-4   | 0,0062 - 62,0                      |

Frecventa impulsurilor care intră se multiplică cu volumul de dozare setat. Dacă pompa primește mai multe impulsuri decât poate procesa la debitul de dozare maxim, aceasta funcționează la frecvență maxima a curselor de dozare în operare continuă. Impulsurile în exces vor fi ignorate dacă funcția de memorie nu este activată.

#### Functie de memorie

Când este activată funcția "Setare > Memorie impuls" pot fi salvate pană la 65.000 impulsuri neprocesate pentru procesare ulterioară.

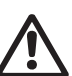

Avertizare

Procesarea ulterioară a impulsurilor salvate poate cauza cresterea locală a concentratiei!

Conținutul memoriei va fi șters de:

- Oprirea alimentării cu curent
- Schimbarea modului de functionare
- Întreruperi (de ex. alarmă, Oprire externa).

FM04 1126 1110

# Română (RO)

# 6.4.3 Analogic 0/4-20 mA

V. În acest mod de funcționare, pompa dozează conform semnalului analogic extern. Cantitatea dozată este proporțională cu semnalul de intrare curent în mA.

| Modul de<br>funcționare | Valoare intrare<br>[mA] | Debit de dozare<br>[%] |
|-------------------------|-------------------------|------------------------|
| 4.20 m 4                | ≤ 4,1                   | 0                      |
| 4-20 MA                 | ≥ 19,8                  | 100                    |
| 0.20 m 4                | ≤ 0,1                   | 0                      |
| 0-20 MA                 | ≥ 19,8                  | 100                    |

Dacă valoarea de intrare în modul de functionare 4-20 mA scade sub 2 mA, o alarmă este afișată și pompa se opreste. A avut loc o fisură la cablu sau o eroare la transmitătorul semnalului. Simbolul 'Fisura cablu' este afișat în zona 'Afișaj semnal și eroare'.

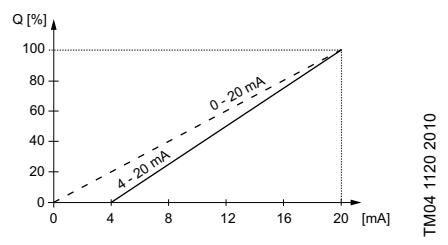

Multiplicare analogică Fig. 17

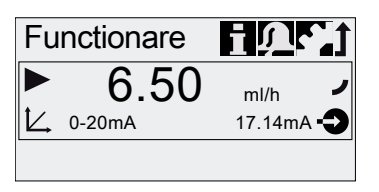

Fig. 18 Mod de funcționare analogic

# Programati multiplicarea analogică

Multiplicarea analogică se referă la raportarea valorii de intrare a curentului la debitul de dozare.

Modificările multiplicării analogice afectează si semnalul de iesire analogic.

# Vezi sectiunea 6.5 lesire analogica.

Multiplicarea analogică trece prin două puncte de referință  $(I_1/Q_1)$  și  $(I_2/Q_2)$ , care sunt programate în meniul "Setare > Multiplicare analogica". Debitul de dozare este controlat conform acestei programări.

# Exemplu 1 (DDA 7.5-16)

Multiplicare analogică cu gradient pozitiv:

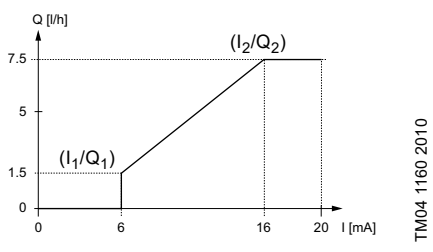

Fia. 19 Multiplicare analogică cu gradient poz.

În exemplul 1, au fost setate punctele de referintă  $I_1 = 6 \text{ mA}, Q_1 = 1,5 \text{ l/h si } I_2 = 16 \text{ mA}, Q_2 = 7,5 \text{ l/h}.$ De la 0 to 6 mA multiplicarea analogică este descrisă de o linie care trece prin Q= 0 l/h, între 6 mA și 16 mA creste proportional de la 1,5 l/h la 7,5 l/h si de la 16 mA în sus trece prin Q = 7,5 l/h.

# Exemplu 2 (DDA 7.5-16)

FM04 1127 1110

Multiplicare analogică cu gradient negativ (Mod de functionare 0-20 mA):

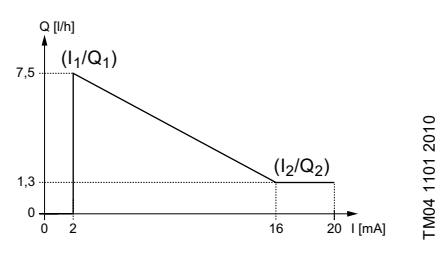

Multiplicare analogică cu neg. gradient Fig. 20

În examplul 2, au fost setate punctele de referintă  $I_1 = 2 \text{ mA}, Q_1 = 7,5 \text{ l/h si } I_2 = 16 \text{ mA}, Q_2 = 1,3 \text{ l/h}.$ De la 0 la 2 mA multiplicarea analogică este descrisă de o linie care trece prin Q = 0 l/h, între 2 mA și 16 mA aceasta descrește proporțional de la 7,5 l/h la 1,3 l/h și de la 16 mA mai departe trece prin  $Q_2 = 1,3 l/h.$ 

#### Programați multiplicarea analogică în meniul "Functionare"

Multiplicarea analogică poate fi modificată de asemenea direct în meniul"Functionare". Astfel debitul de dozare este modificat direct pentru valoarea de intrare a debitului curent.

Atenție Atenție Vă rugăm să observați că schimbările au de asemenea un efect direct asupra punctului I<sub>2</sub>/Q<sub>2</sub> (vezi fig. 21)!

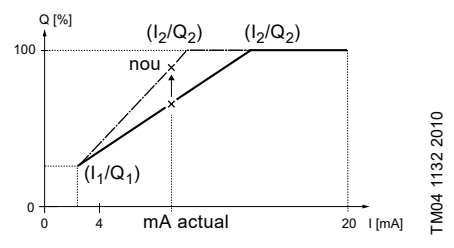

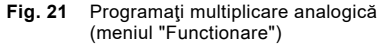

## 6.4.4 Sarja (Baza- impulsuri)

Л

În acest mod de funcționare, pompa dozează volumul şarjei programat în timpul de dozare programat (t<sub>1</sub>). O şarjă este dozată cu fiecare impuls primit.

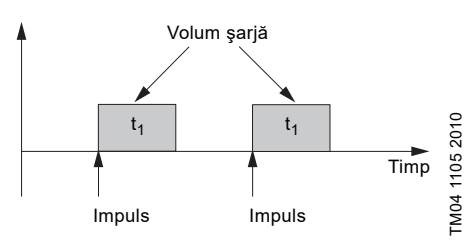

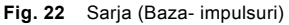

Intervalul de setare depinde de tipul pompei:

| Tip        | Interval de programare pe şarjă |        |                 |  |
|------------|---------------------------------|--------|-----------------|--|
|            | de la [ml]                      | la [l] | Rezoluţie* [ml] |  |
| DDA 7.5-16 | 0,74                            | 999    | 0,0925          |  |
| DDA 12-10  | 1,45                            | 999    | 0,1813          |  |
| DDA 17-7   | 1,55                            | 999    | 0,1938          |  |
| DDA 30-4   | 3,10                            | 999    | 0,3875          |  |

 Datorită controlului digital al motorului, cantităţile de dozare cu o rezoluţie de până la 1/8 din volumul cursei pompei pot fi dozate. Volumul de dozare (de ex. 75 ml) este programat în meniu"Setare > Volum sarja". Timpul de dozare minim necesar pentru aceasta (de ex. 36 secunde) este afișat și poate fi crescut.

| Setare                                                                      | <u>t</u>                                          |               |
|-----------------------------------------------------------------------------|---------------------------------------------------|---------------|
| Mod funct.<br>Volum sarja<br>Timp dozare[s]<br>Iesire analogica<br>SlowMode | Sarja ><br>75.0ml<br>36.0<br>Intrare ><br>Oprit > | M04 1134 1110 |

## Fig. 23 Sarja mod

Semnalele primite în timpul procesării unei şarje sau o întrerupere (de ex. alarmă, Oprire externa) vor fi ignorate. Dacă pompa este repornită în urma unei întreruperi, următoarea şarjă este dozată la următorul semnal de impuls primit.

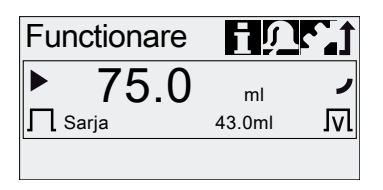

FM04 1135 1110

## Fig. 24 Sarja mod

În meniul "Functionare" volumul total al şarjei (de ex. 75 ml) și volumul șarjei rămas de dozat (de ex. 43 ml) sunt arătate în afişaj.

# Română (RO)

TM04 1136 2011

## 6.4.5 Timp ciclu dozare

tП

În acest mod de funcționare, pompa dozează volumul sariei programat în cicluri regulate. Dozarea începe când pompa este pornită după o singură întârziere de pornire. Gama programată pentru volumul şarjei corespunde valorilor din sectiunile 6.4.4 Saria (Baza- impulsuri).

#### Avertizare

Când ora sau data este modificată în meniul "Ora+data", functiile de dozare temporizată și de iesire a releului de temporizare (releul 2) sunt oprite!

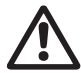

Functiile de dozare temporizată si de iesire a releului de temporizare trebuie repornite manual!

Modificarea orei sau datei pot cauza creșterea sau scăderea concentrației!

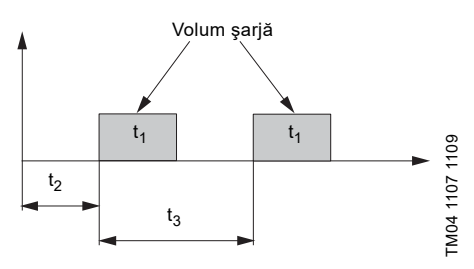

Fig. 25 Timp ciclu dozare diagramă

| t <sub>1</sub> | Timp dozare      |
|----------------|------------------|
| t <sub>2</sub> | Pornit intarziat |
| t <sub>3</sub> | Timp ciclu       |

În cazul unei întreruperi (de ex. întreruperea cu alimentare electrică, Oprire externa), dozarea se va opri dar timpul va fi în continuare înregistrat. După suspendarea întreruperii, pompa va continua să dozeze conform cu timpului actual.

Următoarele setări sunt necesare în meniul "Setare > Timp ciclu dozare":

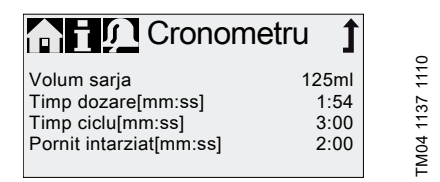

#### Fig. 26 Timp ciclu dozare

Volumul de dozare (de ex. 125 ml) este programat în meniul "Setare > Timp ciclu dozare". Timpul de dozare necesar pentru acesta (de ex. 1:54) este afişat şi poate fi modificat.

Volumul total al sariei (de ex. 125 ml) si volumul sariei rămas de dozat sunt afisate în meniul "Functionare". În timpul pauzelor de dozare, timpul până la următorul proces de dozare (de ex 1:21) este afişat.

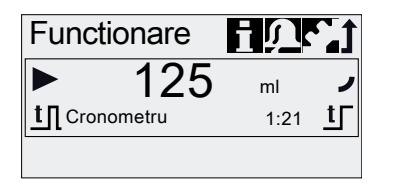

Fia. 27 Timp ciclu dozare

#### 6.4.6 Cronometru doz. sapt.

tП În acest mod de dozare, sunt definite până la 16 proceduri de dozare pentru o săptămână. Aceste proceduri de dozare pot avea loc regulat într-una sau mai multe zile ale săptămânii. Gama programată pentru volumul sariei corespunde valorilor din sectiunile 6.4.4 Sarja (Baza- impulsuri).

#### Avertizare

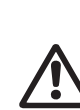

Notă

Când ora sau data este modificată în meniul "Ora+data", functiile de dozare temporizată și de iesire a releului de temporizare (releul 2) sunt oprite!

Functiile de dozare temporizată si de iesire a releului de temporizare trebuie repornite manual!

Modificarea orei sau datei pot cauza cresterea sau scăderea concentratiei!

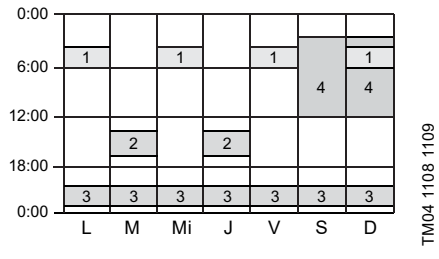

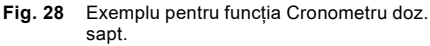

Dacă se suprapun mai multe proceduri. procesul cu cel mai mare debit de dozare are prioritate!

În cazul unei întreruperi (de ex deconectarea de la alimentarea cu curent, Oprire externa), oprire externă), dozarea este oprită în timp ce timpul continuă să se scurgă. După suspendarea întreruperii, pompa continuă să dozeze conform cu timpul actual.

Următoarele setări sunt necesare în meniul "Setare > Cronometru doz. sapt." pentru fiecare procedură de dozare:

| Cronometru            | 1     |     |
|-----------------------|-------|-----|
| Procedura             | 1     | 110 |
| Volum sarja 80        | ).5ml | ÷   |
| Timp dozare[s]        | 39.0  | 135 |
| Timp pornire[hh:mm] 0 | 05:00 | 4   |
| LO MÝ MO JÝVOSO       | D√    | LMO |

## Fig. 29 Setarea cronometrului

Volumul de dozare (de ex. 80,5 ml) este setat în meniul "Setare > Cronometru doz. sapt.". Timpul de dozare necesar pentru aceasta (de ex. 39,0) este afișat și poate fi schimbat.

În meniul "Functionare" volumul total al şarjei (de ex. 80,5 ml) și volumul rămas al şarjei de dozat este afişat. În timpul pauzelor de dozare, timpul (de ex. 43:32) până la următoarea dozare este afişat.

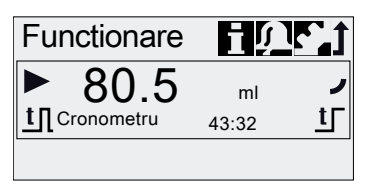

FM04 1136 1110

FM04 1153 1110

Fig. 30 Cronometru săptămânal de dozare/pauză în dozare

# 6.5 lesire analogica

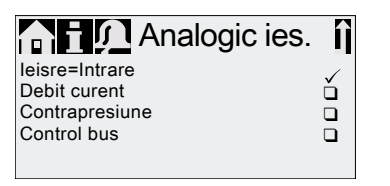

Fig. 31 Configurare ieşire analogică

leșirea analogică a pompei este parametrizată în meniul "Setare > lesire analogica". Sunt posibile următoarele setări:

| semnal                                                                                                    | FCM                                                                                                    | ç                                                                                                    | ~                                                                                                    |
|----------------------------------------------------------------------------------------------------|----------------------------------------------------------------------------------------------------|----------------------------------------------------------------------------------------------------|----------------------------------------------------------------------------------------------------|
| Semnal analog de                                                                                                    |                                                                                                    | ш                                                                                                    | AF                                                                                                    |
| feedback (nu pentru<br>aplicații<br>principal-secundar).<br>Semnalul analogic<br>de intrare este mapat<br>1:1 la ieșirea<br>analogică.                                   | x                                                                                                    | x                                                                                                    | x                                                                                                    |
| Debit actual<br>• 0/4 mA = 0 %<br>• 20 mA = 100 %<br>vezi secțiunea<br>6.9 Măsurare debit                                                                                | x                                                                                                    | Х*                                                                                                    | X*                                                                                                    |
| Contrapresiune,<br>măsurată în capul de<br>dozare<br>• 0/4 mA = 0 bar<br>• 20 mA =<br>Presiunea max. de<br>funcționare<br>vezi secțiunea<br>6.8 Monitorizare<br>presiune |                                                                                                    | x                                                                                                    |                                                                                                    |
| Activat prin comanda<br>din Bus, vezi<br>secțiunea<br>6.15 Comunicație<br>Bus                                                                                            | x                                                                                                    | x                                                                                                    | x                                                                                                    |
|                                                                                                    | feedback (nu pentru<br>aplicații<br>principal-secundar).<br>Semnalul analogic<br>de intrare este mapat<br>1:1 la ieșirea<br>analogică.<br>Debit actual<br>• 0/4 mA = 0 %<br>• 20 mA = 100 %<br>vezi secțiunea<br>6.9 Măsurate debit<br>Contrapresiune,<br>măsurată în capul de<br>dozare<br>• 0/4 mA = 0 bar<br>• 20 mA =<br>Presiunea max. de<br>funcționare<br>vezi secțiunea<br>6.8 Monitorizare<br>presiune<br>Activat prin comanda<br>din Bus, vezi<br>secțiunea<br>6.15 Comunicație<br>Bus | feedback (nu pentru<br>aplicații<br>principal-secundar).<br>Semnalul analogic<br>de intrare este mapat<br>1:1 la ieșirea<br>analogică.<br>Debit actual<br>• 0/4 mA = 0 %<br>• 20 mA = 100 %<br>Xvezi secțiunea<br>6.9 Măsurare debit<br>Contrapresiune,<br>măsurată în capul de<br>dozare<br>• 0/4 mA = 0 bar<br>• 20 mA =<br>Presiunea max. de<br>funcționare<br>vezi secțiunea<br>6.8 Monitorizare<br>presiune<br>Activat prin comanda<br>din Bus, vezi<br>secțiunea<br>6.15 Comunicație<br>Bus | feedback (nu pentru<br>aplicații<br>principal-secundar).<br>Semnalul analogic<br>de intrare este mapat<br>1:1 la ieșirea<br>analogică.<br>Debit actual<br>• 0/4 mA = 0 %<br>• 20 mA = 100 % X X*<br>vezi secțiunea<br>6.9 Măsurare debit<br>Contrapresiune,<br>măsurată în capul de<br>dozare<br>• 0/4 mA = 0 bar<br>• 20 mA =<br>Presiunea max. de<br>funcționare<br>vezi secțiunea<br>6.8 Monitorizare<br>presiune<br>Activat prin comanda<br>din Bus, vezi<br>secțiunea X X<br>6.15 Comunicație<br>Bus |

- Leşirea semnal este bazată pe turaţia motorului şi starea pompei (debit ţintă).
- \*\* Semnalul are aceeaşi multiplicare analogică ca şi semnalul de intrare analogic curent. Vezi 6.4.3 Analogic 0/4-20 mA.

Diagrama electrică, vezi secțiunea 4.3 Conexiuni electrice.

|      | În toate modurile, ieşirea analogică are un interval între 4-20 mA. |  |  |
|------|---------------------------------------------------------------------|--|--|
| Notă | Excepție: Mod de funcționare 0-20 mA.                               |  |  |
|      | 0-20 mA.                                                            |  |  |

# 6.6 SlowMode

Când funcția "SlowMode"este activată, pompa încetinește cursa de aspirație. Funcția este activată în meniul "Setare > SlowMode" și este folosită pentru a preveni cavitația în următoarele cazuri:

- pentru dozare medii de vâscozitate mai mare
- pentru eliminare gaze din mediile de dozare
- pentru linii de aspiraţie lungi
- pentru o înălțime de aspirație mare.

În meniul "Setare > SlowMode", viteza cursei pe aspirație poate fi redusă la 50 % ori 25 %.

|         | Activarea funcției 'SlowMode' | reduce   |
|---------|-------------------------------|----------|
| Atenție | debitul de dozare maxim al po | mpei la  |
|         | valoarea procentuală setată!  |          |
|         |                               |          |
|         |                               |          |
|         | SlowMode                      | <b>A</b> |
|         |                               |          |

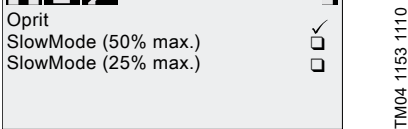

Fig. 32 SlowMode meniu

# 6.7 FlowControl

# Aplicabil variantelor de control DDA-FC/FCM

Această funcție este folosită pentru a monitoriza procesul de dozare. Deși pompa funcționează, variate influențe de ex. bule de aer, pot cauza un debit redus sau pot chiar stopa procesul de dozare. Pentru a garanta siguranța optimă a procesului, funcția activată "FlowControl" detectează direct și indică următoarele erori și deviații:

- Suprapresiune
- Linie refulare deteriorată
- Aer în camera de dozare
- Cavitaţie
- Scurgere supapă aspiraţie > 70 %
- Scurgere supapă refulare > 70 %.

Apariția unei defecțiuni este indicată prin simbolul "ochi" care luminează intermitent. Defecțiunile sunt afișate în meniul "Alarma" (vezi secțiunea 8. Defecțiuni). FlowControl funcționează cu un senzor care nu necesită întreținere în capul de dozare. În timpul procesului de dozare, senzorul măsoară presiunea curentă și trimite continuu valoarea măsurată la microprocesorul din pompă. O diagramă internă se creează de la valorile măsurate curent și poziția curentă a diafragmei (lungimea cursei). Cauzele deviațiilor pot fi identificate imediat prin alinierea diagramei curente cu cea calculată pentru funcționare optimă. Bulele de aer din capul de dozare reduc de ex. faza de refulare și în consecință volumul cursei (vezi fig. 33).

Cerințele pentru un indicator corect în diagramă sunt:

- FlowControl funcția este activă
- diferenţa de presiune între aspiraţie şi refulare este > 2 bar
- Fără întreruperi/pauze în cursa de refulare
- Senzorul de presiune şi cablul funcţionează adecvat
- Fără scurgeri > 50 % la supapa de aspirație sau refulare

Dacă una dintre aceste cerințe nu este îndeplinită, diagrama indicatoare nu poate fi evaluată.

### Presiune

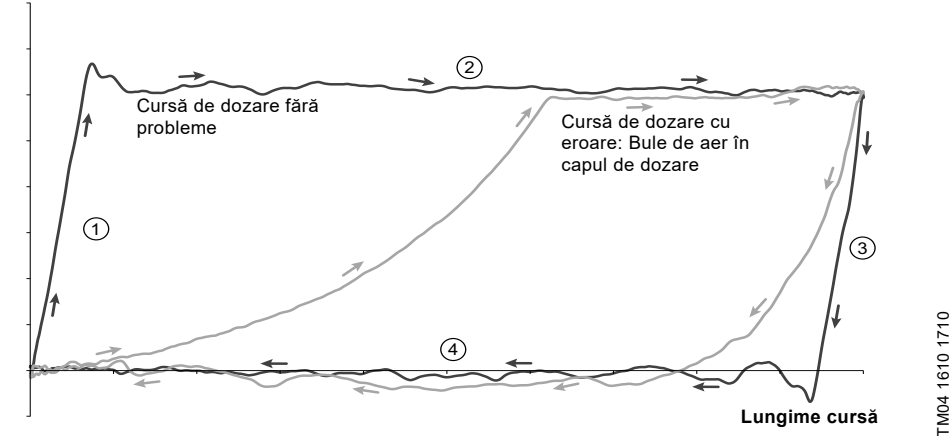

Fig. 33 Diagramă indicatoare

| Sotaro FlowControl |                 |  |
|--------------------|-----------------|--|
| 4 Fază aspirație   |                 |  |
| 3                  | Fază expansiune |  |
| 2                  | Fază refulare   |  |
| 1                  | Fază compresie  |  |
|                    |                 |  |

Funcția "FlowControl" este setată folosind doi parametrii "Sensibilitate" și "Intarziere" în meniul "Setare > FlowControl".

# Sensibilitate

În "Sensibilitate" deviația în volumul cursei, care va avea ca rezultat un mesaj de eroare, este setată în procente.

| Sensibilitate | Deviație    |
|---------------|-------------|
| scazut        | aprox. 70 % |
| mediu         | aprox. 50 % |
| crescut       | aprox. 30 % |

# Română (RO)

# Intarziere

Parametrul "Intarziere" este folosit pentru a defini perioada de timp până la generarea unui mesaj de eroare: "scurt", "mediu" or "lung".

Întârzierea depinde de debitul de dozare setat și de aceea nu poate fi măsurată pe baza curselor sau timpului.

# Bule de aer

Funcția "FlowControl" identifică bule de aer > 60 % din volumul cursei. După comutarea la statusul de avertizare "Bule de aer", pompa adaptează frecvența cursei la aprox. 30-40 % din frecvența maximă a cursei și pornește strategia specială a motorului. Adaptarea frecvenței cursei permite bulelor de aer să se ridice de la aspirație la supapa de refulare. Datorită strategiei speciale a motorului, bulele de aer sunt mutate din capul de dozare în linia de refulare.

Dacă bulele de aer nu au fost eliminate după maxim 60 de curse, pompa revine la strategia normală a motorului.

# 6.8 Monitorizare presiune

۲

# Se aplică la varianta de control DDA-FC/FCM.

Un senzor de presiune monitorizează presiunea din capul de dozare. Dacă în timpul fazei de refulare, presiunea scade sub 2 bar, se generează un avertisment (pompa continuă să funcționeze). Dacă meniul "Setare > Monitorizare presiune" funcția "Alarma presiune min." este activată, se generează o alarmă și pompa se oprește.

Dacă presiunea depășește "Presiunea max." setată în meniul "Setare > Monitorizare presiune", pompa se oprește, intră în starea de așteptare și indică o alarmă.

Pompa repornește automat îndată ce Atenție contrapresiunea scade sub "Presiunea max."!

# 6.8.1 Intervale setare presiune

| Тір        | Presiune min.<br>fixată [bar] | Presiune<br>ajustabilă max.<br>[bar] |
|------------|-------------------------------|--------------------------------------|
| DDA 7.5-16 | < 2                           | 3-17                                 |
| DDA 12-10  | < 2                           | 3-11                                 |
| DDA 17-7   | < 2                           | 3-8                                  |
| DDA 30-4   | < 2                           | 3-5                                  |

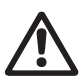

# Avertizare

Instalați o supapă de eliberare presiune în linia de presiune pentru protecție la presiuni foarte mari nepermise!

Presiunea măsurată în capul de dozare este puţin mai mare decât presiunea actuală a sistemului.

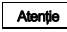

De aceea "Presiunea max. " trebuie setată la cel puțin 0,5 bar mai mult decât presiunea sistemului.

# 6.8.2 Calibrarea senzorului de presiune

Senzorul de presiune este calibrat în fabrică. De regulă, nu are nevoie de recalibrare. În circumstanţe specifice (de ex. schimb senzor presiune, valori extreme ale presiunii aerului la locaţia pompei) se necesită o recalibrare. Senzorul poate fi recalibrat astfel:

- 1. Setați pompa la "Oprire".
- 2. Eliberați sistemul de presiune și spălați.
- 3. Demontați linia de aspirație și vana de aspirație.

# Avertizare

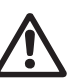

Calibrarea când vana de aspirație este instalată este incorectă și poate cauza daune persoanelor și proprietății!

Faceți recalibrare numai când este tehnic necesar!

4. Procedați ca mai jos pentru calibrare:

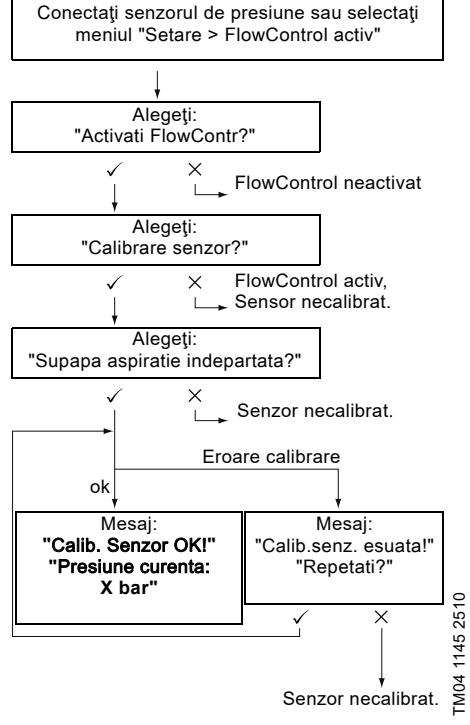

Dacă o calibrare nu se poate realiza cu succes, verificați conexiunile la prize, linia și senzorul și înlocuiți părțile defecte unde este necesar.

# 6.9 Măsurare debit

# Se aplică variantei de control DDA-FCM.

Pompa măsoară exact debitul curent și îl afișează. Prin ieșirea analogică 0/4-20 mA, semnalul de debit curent poate fi ușor integrat într-o modalitate de control extern al procesului fără echipament de măsură adițional (vezi secțiunea 6.5 *lesire analogica*).

Măsurarea debitului are la bază diagrama indicatoare descrisă în secțiunea 6.7 *FlowControl.* Lungimea cumulată a fazei de refulare înmulțită cu frecvența cursei produce debitul curent afişat. Erori cum ar fi de ex. bule de aer sau contrapresiune prea mică vor avea ca rezultat un debit curent mai mic sau mai mare. Când este activată funcția "AutoFlowAdapt" (vezi secțiunea

6.10 AutoFlowAdapt), pompa compensează aceste influențe prin corectarea frecvenței cursei.

Cursele care nu pot fi analizate (curse

parțiale, presiune diferențială prea mică) sunt calculate pe baza pragului valorii setate și afișate.

# 6.10 AutoFlowAdapt

۲

Se aplică variantei de control DDA-FCM.

Funcția "AutoFlowAdapt" se activează prin meniul "Setare". Aceasta detectează modificările din diverşi parametrii şi răspunde în consecință pentru a menține constant debitul programat.

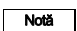

Notă

Acuratețea dozării crește când este activat "AutoFlowAdapt".

Această funcție procesează informația de la senzorul de presiune din capul de dozare. Erorile detectate de senzor sunt procesate de software. Pompa răspunde imediat indiferent de modul de funcționare prin ajustarea frecvenței cursei sau, unde este necesar, prin compensarea deviațiilor cu diagrama indicatoare corespunzătoare.

Dacă debitul țintă nu poate fi atins prin ajustări, apare un avertisment.

"AutoFlowAdapt" operează în baza următoarelor funcții:

- FlowControl: disfuncţionalităţile sunt identificate (vezi secţiunea 6.7 *FlowControl*).
- Monitorizare presiune: fluctuațiile de presiune sunt identificate

(vezi secțiunea 6.8 Monitorizare presiune).

 Măsurare debit: deviaţiile de la debitul ţintă sunt identificate (vezi secţiunea 6.9 Măsurare debit).

### Exemplu de "AutoFlowAdapt" Fluctuații presiune

Capacitatea de dozare descreşte în timp ce contrapresiunea creşte şi volumul de dozare creşte în timp ce contrapresiunea scade.

Funcția "AutoFlowAdapt"identifică fluctuațiile de presiune și răspunde prin ajustarea frecvenței cursei. Debitul curent este menținut astfel la un nivel constant.

# 6.11 Autoaerisire

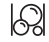

Mediile dozate care degazează pot provoca apariţia unor goluri de aer in capul de dozare în perioadele de timp în care dozarea este întreruptă. Aceasta poate avea ca rezultat ca niciun mediu să nu fie dozat la repornirea pompei. Funcția "Setare > Autoaerisire" realizează aerisirea pompei în mod automat la intervale regulate. Mişcarea diafragmei controlată de software încurajează bulele de aer să se ridice şi să se adune la vana de refulare astfel încât să fie eliminate la următoarea cursă de dozare.

Funcția merge:

- când pompa nu se află în modul "Oprire"
- în timpul pauzelor în dozare (de ex. Oprire externa, niciun impuls, etc.).

Volumele mici pot fi vărsate în linia de refulare prin miscările diafragmei.

Notă

La dozarea mediilor cu efect putenic de degazare, acest lucru este oricum virtual imposibil.

# 6.12 Blocare taste

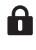

Blocarea tastelor se setează în meniul"Setare > Blocare taste" prin introducerea unui cod de patru cifre. Protejează pompa împiedicând schimbările la setări. Pot fi selectate două niveluri de blocare taste:

| Nivel        | Descriere                                                                                                    |
|--------------|----------------------------------------------------------------------------------------------------|
| Setari       | Toate setările pot fi schimbate<br>numai prin introducerea codului de<br>blocare.<br>Tasta pornire/oprire și cea de<br>[100%] nu sunt blocate. |
| Setari+taste | Tasta pornire/oprire și cea de<br>[100%] și toate setările sunt<br>blocate.                                                                    |

Este încă posibil să navighezi în meniul principal "Alarma" și "Info"și să resetezi alarme.

## 6.12.1 Dezactivare temporară

Dacă funcția "Blocare taste" este activată dar trebuie modificate setările, tastele pot fi deblocate temporar prin introducerea codului de dezactivare. Dacă nu se introduce codul în 10 secunde, afișajul comută automat la meniul principal "Functionare". Blocare taste rămâne activă.

# Română (RO)

# 6.12.2 Dezactivare

Blocarea tastelor poate fi dezactivată în meniul "Setare > Blocare taste" prin punctul de meniu "Oprit". Blocarea tastelor este dezactivată după ce a fost introdus codul general '2583' ori un cod predefinit.

# 6.13 Setare afişaj

Folosiți următoarele setări în meniul "Setare > Afisaj" pentru a ajusta proprietățile afișajului:

- Unităţi (metri/US)
- Contrast afişaj
- Afişaj suplimentar.

# 6.13.1 Unități de măsură

Unități metrice (litri/mililitri/bar) ori unități US (galoane US/PSI) pot fi selectate. În funcție de modul de funcționare și meniu, sunt afișate următoarele unități de măsură:

| Mod de<br>funcționare/funcție           | Unități<br>metrice | Unități<br>US    |
|-----------------------------------------|--------------------|------------------|
| Control manual                          | ml/h ori l/h       | gph              |
| Control impulsuri                       | ml/∏               | <sup>ml/</sup> ⊓ |
| 0/4-20 mA control<br>analogic           | ml/h ori l/h       | gph              |
| Sarja (controlat<br>impulsuri sau timp) | ml ori l           | gal              |
| Calibrare                               | ml                 | ml               |
| Contor volum                            |                    | gal              |
| Monitorizarea presiunii                 | bar                | psi              |

# 6.13.2 Afişaj suplimentar

Afişajul suplimentar furnizează informaţii suplimentare despre starea actuală a pompei. Valoarea este arătată în afişaj cu simbolul corespunzător.

În modul "Manual" informația referitoare la "Debit curent" poate fi afișată cu Q = 1,28 l/h (vezi fig. 34).

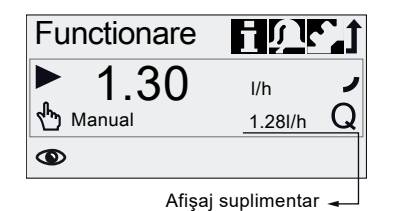

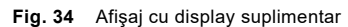

Afişajul suplimentar poate fi setat cum urmează:

| Reglaj          | Descriere                                                                                                    |  |
|-----------------|----------------------------------------------------------------------------------------------------|--|
|                 | În funcție de modul de<br>funcționare:                                                                                        |  |
|                 | Q Debit actual (Manual/Impuls) <sup>1), 2)</sup>                                                                              |  |
|                 | Q Debit țintă (Impuls)                                                                                                    |  |
| Afisaj implicit | Curent de intrare (analogic)                                                                                                  |  |
|                 | Volumul rămas din lot<br>∭ (Sarja, Cronom.)                                                                                   |  |
|                 | Perioada până la<br>t∫ următoarea dozare<br>(Cronom.)                                                                         |  |
| Volum dozat     | Vol. dozat de la ultima<br>V resetare (vezi <i>Contoare</i> la<br>pagina 21)                                                  |  |
| Debit curent    | ${f Q}$ Debitul actual curent <sup>1)</sup>                                                                                   |  |
| Contrapresiune  | ${\bm P} \ \ \ {\rm Contrapresiune\ curent\ } {\bm a} \ \ {\rm a} \ \ {\rm b} \ \ {\rm b} \ \ {\rm capul\ de\ do\ zare^{3)}}$ |  |

1) numai variantele cu control DDA-FCM

- <sup>2)</sup> numai dacă diagrama indicatoare poate fi evaluată (vezi 6.7 *FlowControl*)
- <sup>3)</sup> numai variantele cu control DDA-FCM/FC.

# 6.14 Ora+data

Ora și data pot fi setate în meniul "Setare > Ora+data".

# Avertizare

Când ora sau data este modificată în meniul "Ora+data", funcțiile de dozare temporizată și de ieșire a releului de temporizare (releul 2) sunt oprite!

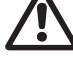

Funcțiile de dozare temporizată și de ieșire a releului de temporizare trebuie repornite manual!

Modificarea orei sau datei pot cauza creșterea sau scăderea concentrației!

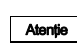

FM04 1151 2011

Conversia între ora de vară și cea de iarnă nu se face automat!

# 6.15 Comunicație Bus

BUS

Comunicarea bus activează monitorizarea de la distanță și setarea pompei printr-un sistem fieldbus.

Manuale suplimentare, profile funcționale și fișiere de suport (de ex., fișiere GSD) sunt disponibile pe CD-ul livrat împreună cu hardware-ul interfeței și pe www.grundfos.com.

# 6.15.1 Comunicarea GENIbus

Pompa este livrată cu un modul integrat pentru comunicare GENIbus. Pompa identifică controlul bus după conectarea la intrarea corespunzătoare de semnal. Este afișat mesajul "Activați comunicația?". După confirmare, simbolul corespunzător apare în zona "Activated functions" (funcții activate) din meniul "Functionare".

În meniul "Setare > Bus" adresa GENIbus poate fi setată de la 32 la 231 și bus control se poate dezactiva.

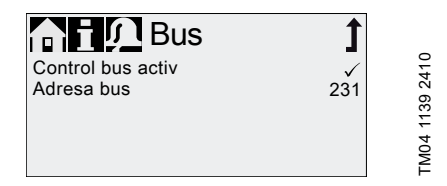

Fig. 35 Meniul Bus

Lungimea maximă a cablului de conexiune Atenție GENIbus este de 3 m și nu trebuie depăsită!

# 6.15.2 Tipuri posibile de bus industrial

Pompa poate fi integrată în mai multe rețele folosind E-box (cutia de extensie) suplimentară.

| Tip de bus               | Hardware<br>interfață | Adaptare posibilă<br>pentru software-ul<br>pompei |
|--------------------------|-----------------------|---------------------------------------------------|
| Profibus <sup>®</sup> DP | E-Box 150             | V2.5 și ulterioare                                |
| Modbus RTU               | E-Box 200             | V2.5 și ulterioare                                |
| Ethernet                 | E-Box 500             | V2.5 și ulterioare                                |

Pompa poate fi de asemenea conectată la o unitate Grundfos CIU (CIU = Unitate de interfață de comunicare) echipată cu unul dintre următoarele module CIM (CIM = modul de interfață de comunicare):

- CIM150 Profibus
- CIM200 Modbus
- CIM270 GRM
- CIM500 Ethernet

Pentru comunicarea internă între E-Box/CIU și pompa dozatoare este utilizat GENIbus.

|         | Lungimea maximă a cablului de conexiune |  |  |
|---------|-----------------------------------------|--|--|
| Atenție | GENIbus este de 3 m și nu trebuie       |  |  |
|         | depășită!                               |  |  |

|         | Înainte de instalare și punerea în          |
|---------|---------------------------------------------|
| Atenție | funcțiune, citiți documentele care însoțesc |
| · · · · | E-Box sau unitatea CIU!                     |

## 6.15.3 Activați comunicarea

- 1. Setați pompa la starea de funcționare "Stop" folosind tasta [Start/stop].
- 2. Decuplați alimentarea de la rețea a pompei.
- Instalați și conectați E-Box/CIU așa cum este descris în instrucțiunile separate respective de instalare și exploatare.
- 4. Cuplați alimentarea de la rețea a pompei.

Este afișat mesajul "Activați comunicația?".

După confirmare, simbolul "Bus" apare în zona "Funcții activate" a meniului "Functionare" indiferent dacă alegerea a fost acceptată sau refuzată.

Dacă alegerea a fost acceptată, funcția bus control este activată. Dacă alegerea a fost refuzată, funcția bus control poate fi activată în meniul "Setare > Bus".

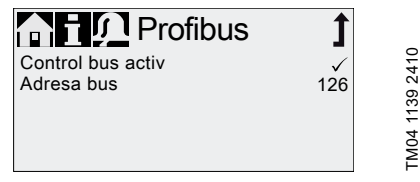

Fig. 36 Exemplu de submenu pentru Profibus®

## 6.15.4 Setarea adresei bus

 Intraţi în meniul "Setare > Bus" şi setaţi adresa bus dorită:

| Tip de bus               | Interval adrese |
|--------------------------|-----------------|
| Profibus <sup>®</sup> DP | 0-126           |
| Modbus RTU               | 1-247           |

 Pompa trebuie repornită pentru a inițializa noua adresă bus. Opriți alimentarea de la rețea a pompei și așteptați aproximativ 20 de secunde.

3. Cuplați alimentarea de la rețea a pompei.

Pompa se inițializează cu noua adresă bus.

# 6.15.5 Caracteristicile comunicării bus

Pentru a porni și a opri pompa via bus, aceasta trebuie să fie în funcțiune. Când pompa este oprită de la distanță prin bus, simbolul "Oprire externa" este afișat și pompa comută la "Standby".

În timp ce este activată funcția bus control, meniul "Setare" arată numai submeniurile "Bus" și "Blocare taste". În celelalte meniuri principale, funcția "Oprire externa" și tastele rămân disponibile.

Toate modurile de funcționare (vezi secțiunea 6.4 Moduri de funcționare) pot fi încă folosite atunci când este activat bus control. Acest lucru ne permite folosirea bus control numai pentru monitorizarea și setarea pompei. În acest caz, "BusWatchDog" respectiv (vezi profilul funcțional pe CD-ul produsului E-box/CIU) trebuie dezactivat în bus control, deoarece în caz contrar erorile în comunicare pot opri pompa.

Notă

Pentru a schimba manual orice setare, funcția bus control trebuie dezactivată temporar.

leșirea analoagă nu poate fi folosită în timp ce pompa este controlată bus deoarece ambele funcții folosesc aceeași conexiune electrică. Vezi secțiunea 4.3 Conexiuni electrice.

#### 6.15.6 Dezactivarea comunicării

Avertizare

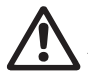

După dezactivarea funcției bus control, pompa poate porni automat!

Înainte de dezactivarea funcției bus control, setați pompa la starea "Stop"!

Funcția bus control poate fi dezactivată în meniul "Setare > Bus". După dezactivare sunt disponibile toate submeniurile în meniul "Setare".

Simbolul "Bus" dispare de pe afișaj la următoarea repornire a pompei, după ce fișa E-Box/CIU a fost deconectată.

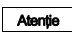

După orice deconectare, puneți întotdeauna la loc capacul protector!

### 6.15.7 Defecțiuni de comunicare

Defecțiunile sunt detectate numai dacă "BusWatchDog" respectiv (vezi profilul funcțional pe CD-ul de produs al E-Box/CIU) este activat.

#### Avertizare

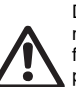

După ce defecțiunea în comunicație este reparată, pompa poate porni automat, în funcție de bus controlul curent și setările pompei!

Înainte de remedierea oricărei defecțiuni setați pompa la "Stop"!

În caz de defecțiune de comunicare bus (de ex. întreruperea cablului de comunicare), pompa nu mai dozează și comută la "Standby" în aproximativ 10 secunde după ce a fost detectată defecțiunea. Se declanșează o alarmă care detaliază cauza defecțiunii. Vezi secțiunea 8. Defecțiuni.

## 6.16 Intrari/lesiri

În meniul"Setare > Intrari/lesiri", puteți configura cele două ieșiri "Releu 1 + Releu 2" și intrările de semnal "Oprire externa", "Semnal gol" și "Semnal nivel scazut".

| n i 💭 In/lesire     | 1  |
|---------------------|----|
| Releu 1             | >  |
| Releu 2             | >  |
| Oprire externa      | NO |
| Semnal gol          | NO |
| Semnal nivel scazut | NO |

Fig. 37 Intrari/lesiri meniu

#### Avertizare

Când ora sau data este modificată în meniul "Ora+data", funcțiile de dozare temporizată și de ieșire a releului de temporizare (releul 2) sunt oprite!

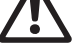

Funcțiile de dozare temporizată și de ieșire a releului de temporizare trebuie repornite manual!

Modificarea orei sau datei pot cauza creșterea sau scăderea concentrației!

FM04 1152 1110

## 6.16.1 lesiri releu

Pompa poate comuta două semnale externe folosind releele instalate. Releele sunt comutate de impulsuri libere de potențial. Diagrama de conexiuni a releelor este arătată în secțiunea 4.3 Conexiuni electrice. Ambele relee pot fi alocate cu următoarele semnale:

| Releu 1<br>semnal             | Releu 2<br>semnal             | Descriere                                                                     |  |
|-------------------------------|-------------------------------|-------------------------------------------------------------------------------|--|
| Alarma*                       | Alarma                        | Afişaj roşu, pompă<br>oprită (ex. semnal de<br>golire etc)                    |  |
| Avertizare*                   | Avertizare                    | Afişaj galben, pompa<br>funcţionează (de ex<br>semnal de nivel scăzut<br>etc) |  |
| Semnal<br>cursa               | Semnal<br>cursa               | Fiecare cursă<br>completă                                                     |  |
| Pompa<br>dozeaza              | Pompa<br>dozeaza*             | Pompa funcționează și<br>dozează                                              |  |
| Semnal<br>intrare<br>impuls** | Semnal<br>intrare<br>impuls** | Fiecare impus care<br>intră                                                   |  |
| Control bus                   | Control bus                   | Activat de o comandă<br>în comunicația bus                                    |  |
|                               | Timp ciclu                    | Vezi secțiunile<br>următoare                                                  |  |
|                               | Cronometru sapt.              | Vezi secțiunile<br>următoare                                                  |  |
| Tip contact                   |                               |                                                                               |  |
| NO*                           | NO*                           | Contact normal deschis                                                        |  |
| NC                            | NC                            | Contact normal închis                                                         |  |

Setare din fabrică.

Transmisia corectă a impulsurilor care intră poate fi garantată până la o frecventă a impulsurilor de 5 Hz.

# Timp ciclu (Releu 2)

Pentru functia "Releu 2 > Timp ciclu", setați următorii parametrii:

- Pornit (t<sub>1</sub>) .
- Pornit intarziat (t<sub>2</sub>)
- Timp ciclu (t<sub>3</sub>)

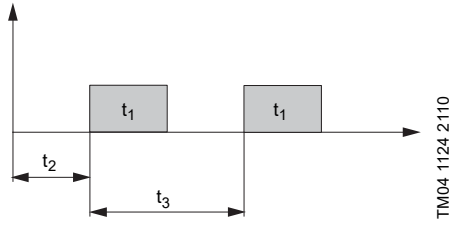

Fig. 38 Diagramă

# Cronometru sapt. (Releu 2)

Această funcție memorează ieșirile pe 16 relee pe săpt. Următoarele setări pot fi făcute pentru fiecare releu în meniul"Releu 2 > Cronometru sapt.":

- Procedura (Nr.)
- Perioada (durata)
- Timp pornire
- Zilele săptămânii.

### 6.16.2 Oprire externa

►II

Pompa poate fi oprită printr-un impuls extern, de ex. de la o cameră de control. La activarea impulsului de oprire extern, pompa comută de la starea de functionare 'În functiune' la cea de 'Standby'. Simbolul corespunzător apare în zona 'Semnal/afişaj eroare' a afişajului.

> Întreruperile frecvente de la tensiunea de alimentare, de ex. printr-un releu, poate duce la distrugerea componentelor electronice și a pompei. Acuratetea de dozare este si ea redusă ca rezultat al procedurilor interne de pornire.

Atentie

Nu controlați pompa prin alimentarea principală cu scop de dozare! Folosiți numai funcția "Oprire externa" pentru a porni si a opri pompa!

Tipul de contact este setat din fabrică la contact deschis (NO). În meniul "Setare > Intrari/lesiri > Oprire externa", setarea poate fi schimbată la contact normal închis (NC).

#### 6.16.3 Gol și Nivel scazut semnale

▼⊻

Pentru a monitoriza nivelul din rezervor, o unitate de control de dublu nivel poate fi conectată la pompă. Pompa răspunde la semnale astfel:

| Semnal senzor | Stare pompă                                                                                               |  |
|---------------|----------------------------------------------------------------------------------------------------|--|
| Nivel scazut  | <ul> <li>Afişajul este galben</li> <li> Intermitent</li> <li>Pompa continuă să<br/>funcționeze</li> </ul> |  |
| Gol           | <ul> <li>Afişajul este roşu</li> <li>▼ Intermitent</li> <li>Pompa se opreşte</li> </ul>                   |  |

Atenție Când rezervorul se umple din nou, pompa repornește automat!

Ambele intrări de semnal sunt alocate la contact normal deschis (NO) în fabrică. Acestea pot fi realocate în meniul "Setare > Intrari/Iesiri" la contact normal închis (NC).

# 6.17 Setari de baza

Toate setările pot fi resetate la cele implicite la livrare în meniul"Setare > Setari de baza".

Selectarea "Salvati setari client"salvează configurația curentă în memorie. Aceasta poate fi activată apoi folosind "Incarcati setari client".

Memoria conține întotdeauna configurația anterior salvată. Datele mai vechi sunt înlăturate din memorie.

# 7. Service

Pentru a asigura o viață lungă și acurateţe în dozare, părțile care se uzează cum ar fi diafragme și vane trebuie verificate regulat pentru uzură. Unde este necesar, înlocuiți părțile uzate cu piese de schimb originale fabricate din materiale adecvate.

Dacă aveți întrebări, vă rugăm să contactați partenerul dvs de service.

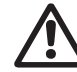

Avertizare Lucrările de întreținere trebuie executate numai de persoane autorizate.

# 7.1 Întreținerea regulată.

| Interval            | Sarcină                                                                                                    |  |
|---------------------|----------------------------------------------------------------------------------------------------|--|
|                     | Verificați dacă nu cumva din orificiul<br>de evacuare se scurge lichid (fig. 41,<br>poz. 11) și dacă orificiul de evacuare<br>este blocat sau murdar.<br>Dacă da, urmați instrucțiunile din<br>secțiunea 7.6 Spargerea diafragmei.                                                                       |  |
| Zilnic              | Verificați dacă lichidul se scurge din<br>capul de dozare, sau ventile.<br>Dacă este necesar, strângeți la 4 Nm<br>cu o cheie dinamometrică șuruburile<br>capului de dozare.<br>Dacă este necesar, strângeți<br>ventilele și piulițele capacelor, sau<br>efectuați revizia (vezi 7.4 Faceți<br>service). |  |
|                     | Verificați dacă pe afișajul pompei<br>apare o cerință de service. Dacă da,<br>urmați instrucțiunile din secțiunea<br>7.3 Sistem service.                                                                                                    |  |
| Săptămânal          | Curățați toate suprafețe pompei cu o<br>cârpă uscată și curată.                                                                                                    |  |
| O dată la 3<br>Iuni | Verificați șuruburile capului de<br>dozare.<br>Dacă este necesar, strângeți la 4 Nm<br>cu o cheie dinamometrică șuruburile<br>capului de dozare. Înlocuiți imediat<br>șuruburile deteriorate.                                                                                                    |  |

# 7.2 Curăţarea

Dacă este nevoie, curățați toate suprafețe pompei cu o cârpă uscată și curată.

# 7.3 Sistem service

În funcție de timpul de funcționare al motorului sau după o perioadă de timp definită, cerința de service va apărea. Cerințele de service apar independent de starea de funcționare curentă a pompei și nu afectează procesul de dozare.

| Cerință service | Timp de<br>funcționare<br>motor [h]* | Interval de<br>timp [luni]* |
|-----------------|--------------------------------------|-----------------------------|
| Service curand! | 7500                                 | 23                          |
| Service acum!   | 8000                                 | 24                          |

\* De la ultima resetare a sistemului de service

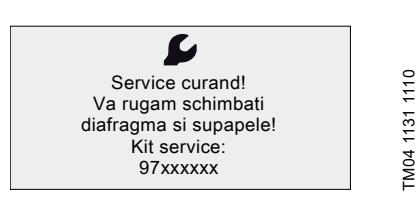

Fig. 39 Service curand!

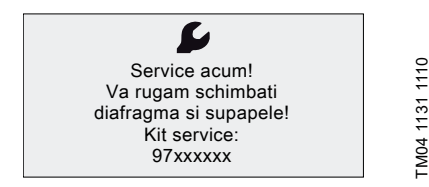

Fig. 40 Service acum!

Atenție

Pentru medii care au ca rezultat uzură ridicată, intervalul de service trebuie scurtat.

Cerința de service apare când se impune înlocuirea pieselor uzate și se afișează numărul kitului de service. Apăsați butonul rotund pentru a ascunde temporar cerința de service.

Când apare mesajul "Service acum!" (afişat zilnic), pompa trebuie servisată imediat. Simbolul **S** apare în meniul "Functionare".

Numărul kitului de service cerut este de asemenea afișat în meniul "Info".

# 7.4 Faceți service

La întreținere trebuie utilizate numai piese de schimb și accesorii de la Grundfos. Folosirea pieselor de schimb și accesoriilor care nu sunt originale ne exonerează de orice responsabilitate legată de orice daune produse.

Informații suplimentare despre efectuarea întreținerii pot fi găsite în catalogul trusei de service de pe pagina noastră de pornire. Vezi www.grundfos.com.

## Avertizare

Risc de arsuri chimice!

La dozarea mediilor periculoase,

respectați precauțiile corespunzătoare din fișele de securitate!

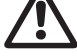

Purtați îmbrăcăminte de protecție (mănuşi și ochelari) când lucrați la capul de dozare, racorduri sau linii!

Nu lăsați să se scurgă produsele chimice din pompă. Colectați și eliminați corect toate produsele chimice!

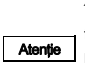

Înainte de orice lucrare la pompă, aceasta trebuie să fie oprită sau deconectată de la rețeaua de alimentare. Sistemul nu trebuie să fie sub presiune!

# 7.4.1 Prezentarea capului de dozare

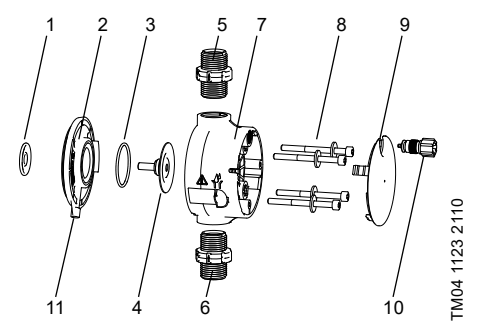

Fig. 41 Schimbarea diafragmei şi ventilelor

| 1  | Diafragma de siguranță        |
|----|-------------------------------|
| 2  | Flanşă                        |
| 3  | Garnitură inelară             |
| 4  | Diafragmă                     |
| 5  | Ventil pe partea de refulare  |
| 6  | Ventil pe partea de aspirație |
| 7  | Cap de dozare                 |
| 8  | Şuruburi cu discuri           |
| 9  | Сарас                         |
| 10 | Ventil de dezaerare           |
| 11 | Orificiu de evacuare          |

## 7.4.2 Demontarea diafragmei si ventilelor

#### Avertizare

Pericol de explozie dacă lichidul dozat a pătruns în carcasa pompei!

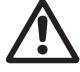

Dacă este posibil ca diagrama să fie deteriorată, nu conectati pompa la reteaua de alimentare! Continuati asa cum este descris în sectiunea 7.6 Spargerea diafraamei!

Această sectiune se referă la fig. 41.

- 1. Depresurizati sistemul.
- 2. Goliti capul de dozare înainte de întreținere și spălati-l dacă este necesar.
- Setati pompa la starea de functionare "Stop" folosind tasta [Start/stop].
- 4. Apăsați tastele [Start/stop] și [100%] în același timp pentru a pune membrana în poziția "afară".
  - Trebuie să fie afișat simbolul (- (vezi fig. 14).
- 5. Luați măsurile adecvate pentru a asigura colectarea corectă a lichidului care se întoarce.
- 6. Demontați furtunul de aspirație, presiune și dezaerare.
- 7. Demontati ventilele de pe partea de aspiratie si refulare (5, 6).
- 8. Îndepărtati capacul (9).
- 9. Slăbiți șuruburile (8) de pe capul de dozare (7) și îndepărtați șuruburile și discurile.
- 10. Îndepărtați capul de dozare (7).
- 11. Desurubati diafragma (4) în sens opus acelor de ceas și scoateti-o cu flansa (2).
- 12. Asigurati-vă că orificiul de evacuare (11) nu este blocat sau murdar. Curătati, dacă e necesar.
- 13. Verificati diafragma de sigurantă (1) pentru uzură sau deteriorare. Înlocuiti dacă este necesar.

Dacă nimic nu indică pătrunderea lichidului dozat în carcasa pompei, continuati asa cum este descris în sectiunea 7.4.3 Reasamblarea diafragmei si ventilelor. În caz contrar continuați asa cum este descris în sectiunea 7.6.2 Lichid dozat în carcasa pompei.

# 7.4.3 Reasamblarea diafragmei si ventilelor

Pompa trebuie reasamblată numai dacă nimic nu indică pătrunderea lichidului dozat în carcasa pompei. În caz contrar continuati asa cum este descris în sectiunea 7.6.2 Lichid dozat în carcasa pompei.

Această sectiune se referă la fig. 41.

- 1. Atasati flansa (2) corect si însurubati noua diafragmă (4) în sensul acelor de ceas.
  - Asigurati-vă că garnitura inelară (3) este asezată corect!
- 2. Apăsați tastele [Start/stop] și [100%] în același timp pentru a pune membrana în poziția "înăuntru".
  - Trebuie să fie afisat simbolul )- (vezi fig. 14).
- 3. Atasati capul de dozare (7).
- 4. Instalati suruburile cu discuri (8) si strângeti-le în cruce cu o cheie dinamometrică. - Cuplu: 4 Nm.
- 5. Atasati capacul (9).
- 6. Instalați ventile noi (5, 6).
  - Nu schimbati între ele ventilele si fiti atent la sensul săgeții.
- 7. Racordati furtunul de aspiratie, presiune si dezaerare (vezi sectiunea 4.2 Conexiunea hidraulică).
- 8. Apăsati tasta [Start/stop] pentru a iesi din modul de service.

Strângeți șuruburile capului de dozare la 4

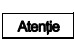

Nm cu o cheie dinamometrică o dată înainte de punerea în functiune si încă o

- dată după 2-5 ore de funcționare.
- 9. Dezaerati pompa de dozare (vezi sectiunea 5.2 Aerisirea pompei).
- 10. Vă rugăm să respectati notele despre punerea în funcțiune în secțiunea 5. Punere în funcțiune!

## 7.5 Resetarea sistemului de service

După realizarea service-ului, sistemul de service trebuie resetat folosind funcția "Info > Resetare sistem service".

# 7.6 Spargerea diafragmei

Dacă diafragma are scăpări sau este spartă, lichidul dozat scapă din orificiul de evacuare (fig. 41, poz. 11) de pe capul de dozare.

În cazul spartgeri diafragmei, diafragma de siguranță (fig. 41, poz. 1) protejează carcasa pompei de pătrunderea lichidului dozat.

Când se dozează lichide care cristalizează, orificiul de evacuare poate fi blocat prin cristalizare. Dacă pompa nu este scoasă imediat din funcțiune, între diafragmă (fig. 41, poz. 4) și diafragma de siguranță din flanșă (fig. 41, poz. 2) se poate acumula presiune. Presiunea poate împinge lichidul dozat prin diafragma de siguranță în carcasa pompei.

Majoritatea lichidelor dozate nu prezintă nici un pericol la pătrunderea în carcasa pompei. Totuși, căteva lichide pot cauza o reacție chimică cu piesele interne ale pompei. În cazurile cele mai rele, această reacție pot genera gaze explozive în carcasa pompei.

## Avertizare

Pericol de explozie dacă lichidul dozat a pătruns în carcasa pompei!

Funcționarea cu diafragmă deteriorată poate cauza pătrunderea lichidului dozat în carcasa pompei.

În cazul spargerii diafragmei, separați imediat pompa de rețeaua de alimentare!

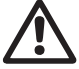

Asigurați-vă că pompa nu poate fi repusă în funcțiune accidental!

7.6.1 Demontarea în cazul spargerii diafragmei.

Pentru a evita pericolul prezentat de spargerea diafragmei, respectați următoarele:

- Efectuați întreținerea regulată. Vezi secțiunea 7.1 Întreținerea regulată..
- Nu exploatați niciodată pompa cu orificiul de evacuare blocat sau murdar.
  - Dacă orificiul de evacuare este blocat sau murdar, procedați după cum este descris în secțiunea 7.6.1 Demontarea în cazul spargerii diafragmei.
- Nu prindeți niciodată un furtun la orificiul de evacuare. Dacă la orificiul de evacuare este prins un furtun, este imposibilă observarea scăpărilor de lichid dozat.
- Luați măsuri de precauție adecvate pentru a preîntâmpina periclitarea sănătății și daunele materiale cauzate de lichidul dozat scurs.
- Nu exploatați niciodată pompa cu șuruburi deteriorate sau slăbite ale capului de dozare.

# 7.6.1 Demontarea în cazul spargerii diafragmei

#### Avertizare

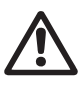

Pericol de explozie dacă lichidul dozat a pătruns în carcasa pompei! Nu conectați pompa la rețeaua de alimentare!

Această secțiune se referă la fig. 41.

- 1. Depresurizați sistemul.
- Goliţi capul de dozare înainte de lucrarea de întreţinere şi spălaţi-l dacă este necesar.
- 3. Luați măsurile adecvate pentru a asigura colectarea corectă a lichidului care se întoarce.
- Demontaţi furtunul de aspiraţie, presiune şi dezaerare.
- 5. Îndepărtați capacul (9).
- Slăbiţi şuruburile (8) de pe capul de dozare (7) şi îndepărtaţi şuruburile şi discurile.
- 7. Îndepărtați capul de dozare (7).
- Deşurubaţi diafragma (4) în sens opus acelor de ceas şi scoateţi-o cu flanşa (2).
- Asigurați-vă că orificiul de evacuare (11) nu este blocat sau murdar. Curățați, dacă e necesar.
- 10. Verificați diafragma de siguranță (1) pentru uzură sau deteriorare. Înlocuiți dacă este necesar.

Dacă nimic nu indică pătrunderea lichidului dozat în carcasa pompei, continuați așa cum este descris în secțiunea 7.4.3 Reasamblarea diafragmei și ventilelor. În caz contrar continuați așa cum este descris în secțiunea 7.6.2 Lichid dozat în carcasa pompei.

## 7.6.2 Lichid dozat în carcasa pompei

#### Avertizare

Pericol de explozie!

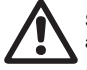

Separați imediat pompa de rețeaua de alimentare!

Asigurați-vă că pompa nu poate fi repusă în funcțiune accidental!

Dacă lichidul dozat a pătruns în carcasa pompei!

- Trimiteți pompa la Grundfos pentru reparații, urmând instrucțiunile date în secțiunea 7.7 Reparații.
- dacă reparația nu este justificată din punct de vedere economic, debarasați-vă de pompă ținând cont de informațiile de la secțiunea
   9. Scoaterea din uz.

# 7.7 Reparații

Avertizare

Carcasa pompei trebuie deschisă numai de persoane autorizate de Grundfos!

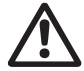

Reparațiile trebuie executate numai de persoane autorizate și calificate!

Opriți pompa și deconectați de la alimentarea cu tensiune înainte de realizarea lucrărilor de întreținere și reparații!

După consultarea Grundfos, vă rugăm să trimiteți pompa, împreună cu declarația de siguranță completată de un specialist la Grundfos. Declarația de siguranță poate fi găsită la sfârșitul acestor instrucțiuni. Trebuie copiată, completată și atașată la pompă.

Pompa trebuie curățată înainte de expediere!

Atenție Dacă lichidul dozat a pătruns în carcasa pompei, specificați acest lucru explicit în declarația de siguranță! Consultați secțiunea 7.6 Spargerea diafragmei.

Dacă nu sunt îndeplinite cerințele de mai sus, Grundfos poate refuza să accepte livrarea pompei. Costurile de transport vor fi suportate de către expeditor.

# 8. Defecțiuni

În cazul avariilor la pompa dozatoare, se declanşează un avertisment sau o alarmă. Simbolul corespunzător e intermitent în meniul"Functionare"vezi secțiunea 8.1 Listă avarii.

Cursorul sare la simbolul meniului principal "Alarma". Apăsați butonul cu click pentru a deschide meniul "Alarma" și, unde este necesar, vor apărea defecțiunile existente.

Un afişaj galben indică avertizarea și pompa continuă să meargă.

Un afişaj roşu indică alarma și pompa este oprită.

Ultimele 10 avarii sunt înregistrate în meniul principal "Alarma". Când apare o nouă defecțiune, cea mai veche avarie este ștearsă.

Ultimele două avarii sunt arătate pe afişaj și puteți naviga în jos la celelalte avarii. Ora și cauza avariei sunt afișate.

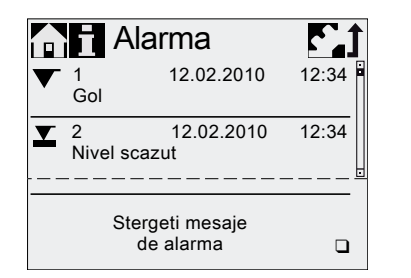

TM04 1109 1010

Lista de avarii poate fi ștearsă la sfârșitul listei.

Dacă este o cerință de service, aceasta apare când meniul "Alarma" se deschide. Apăsați butonul rotund pentru a închide temporar mențiunea de service (vezi secțiunea 7.3 *Sistem service*).

# 8.1 Listă avarii

# 8.1.1 Avarii cu mesaje de eroare

| Afiş<br>"Ala | aj în meniul<br>rma"                               | Cauză posibilă                                                                                                    | Remediu posibil                                                                                                    |
|--------------|----------------------------------------------------|----------------------------------------------------------------------------------------------------|----------------------------------------------------------------------------------------------------|
| ▼            | Gol<br>(Alarmă)                                    | Rezervor mediu dozare gol                                                                                                    | <ul> <li>Umpleţi rezervorul.</li> <li>Verificaţi setarea contactului (NO/NC).</li> </ul>                                                                                                    |
| ⊻            | Nivel scazut<br>(Avertizare)                       | <ul> <li>Rezervor mediu dozare aproape<br/>gol</li> </ul>                                                                                                    |                                                                                                    |
|              | Suprapresiune<br>(Alarmă)                          | <ul> <li>Supapă refulare blocată</li> <li>Supapă izolare în linia de refulare<br/>închisă</li> <li>Vârfuri de presiune datorită<br/>vâscozității ridicate</li> <li>Presiune max. setată prea jos<br/>(vezi secțiunea 6.8 Monitorizare<br/>presiune)</li> </ul> | <ul> <li>Înlocuiți supapa dacă este necesar<br/>(vezi secțiunea 7.4 Faceți service).</li> <li>Verificați sensul debitului din supape<br/>(săgeata) și corectați dacă este necesar.</li> <li>Deschideti vana de izolare de pe refularea<br/>pompei.</li> <li>Lărgiți diametrul liniei de refulare.</li> <li>Schimbați setarea presiunii<br/>(vezi secțiunea 6.8 Monitorizare presiune).</li> </ul> |
|              | Contrapres.<br>scazuta<br>(Avertizare/<br>alarmă*) | <ul> <li>Membrană defectă</li> <li>Linie refulare spartă</li> <li>Presiune diferențială între aspirație<br/>şi refulare prea mică</li> <li>Scurgere la supapa de încărcare<br/>presiune la Q &lt; 1 l/h</li> <li>Supapă de aerisire deschisă</li> </ul>        | <ul> <li>Schimbați membrana (vezi secțiunea<br/>7.4 Faceți service).</li> <li>Verificați linia de refulare și reparați dacă e<br/>necesar.</li> <li>Instalați supapă cu arc adițională<br/>(aprox 3 bar) pe refulare.</li> <li>Închideți supapa de aerisire.</li> </ul>                                                                                                    |
|              | Bula de aer<br>(Avertizare)                        | <ul> <li>Linie aspiraţie spartă/cu scurgeri</li> <li>Mediu cu degazareputernică</li> <li>Rezervor mediu dozare gol</li> </ul>                                                                                                    | <ul> <li>Verificaţi linia de aspiraţie şi reparaţi dacă<br/>este necesar.</li> <li>Asiguraţi presiune de intrare pozitivă<br/>(aşezaţi rezervorul mediu de dozare<br/>deasupra pompei).</li> <li>Activaţi "SlowMode"<br/>(vezi secţiunea 6.6 SlowMode).</li> <li>Umpleţi rezervorul.</li> </ul>                                                                                                   |
| ٩            | Cavitatie<br>(Avertizare)                          | <ul> <li>Linie aspirație<br/>blocată/constricționată</li> <li>Supapă aspirație blocată/strânsă</li> <li>Înălțime de aspirație prea ridicată</li> <li>Vâscozitate prea mare</li> </ul>                                                                          | <ul> <li>Activați "SlowMode"<br/>(vezi secțiunea 6.6 SlowMode).</li> <li>Reduceți înălțimea de aspirație.</li> <li>Măriți diametrul furtunului de aspirație.</li> <li>Verificați linia de aspirație şi deschideți<br/>supapa de izolare dacă este necesar.</li> </ul>                                                                                                    |
|              | Scurgere Sup.<br>Asp.<br>(Avertizare)              | <ul> <li>Supapă aspiraţie cu<br/>scurgeri/murdară</li> <li>Supapă de aerisire deschisă</li> </ul>                                                                                                    | <ul> <li>Verificaţi supapa şi strângeţi-o.</li> <li>Spălaţi sistemul.</li> <li>Înlocuiţi supapa dacă este necesar<br/>(vezi secţiunea 7.4 Faceţi service).</li> <li>Verificaţi poziţia garniturii O.</li> <li>Instalaţi filtru în linia de aspiraţie.</li> <li>Închideţi supapa de aerisire.</li> </ul>                                                                                           |
|              | Scurgere Sup.<br>Reful<br>(Avertizare)             | <ul> <li>Supapă refulare spartă/murdară</li> <li>Scurgere la supapa de încărcare<br/>presiune</li> <li>Supapă de aerisire deschisă</li> </ul>                                                                                                    | <ul> <li>Verificaţi supapa şi strângeţi-o.</li> <li>Spălaţi sistemul.</li> <li>Înlocuiţi supapa dacă este necesar<br/>(vezi secţiunea 7.4 Faceţi service).</li> <li>Verificaţi poziţia garniturii O.</li> <li>Instalaţi ecran în linia de aspiraţie.</li> <li>Închideţi supapa de aerisire.</li> <li>Instalaţi supapă cu arc pe refulare.</li> </ul>                                              |
|              | Deviatie debit<br>(Avertizare)                     | <ul> <li>Deviaţie considerabilă între debitul<br/>ţintă şi cel actual</li> <li>Pompă ne/incorect calibrată</li> </ul>                                                                                                    | <ul> <li>Verificaţi instalaţia.</li> <li>Calibraţi pompa<br/>(vezi secţiunea 5.3 Calibrarea pompei).</li> </ul>                                                                                                    |

| (RO) |
|------|
| ână  |
| Rom  |

| Afişaj în meniul<br>"Alarma"                              | Cauză posibilă                                                                                                    | Remediu posibil                                                                                                    |  |  |  |
|-----------------------------------------------------------|----------------------------------------------------------------------------------------------------|----------------------------------------------------------------------------------------------------|--|--|--|
| <ul> <li>Senzor presiune</li> <li>Avertizare)</li> </ul>  | <ul> <li>Cablu "FlowControl" rupt<br/>(vezi fig. 11)</li> <li>Senzor defect</li> <li>Senzor de presiune incorect<br/>calibrat.</li> </ul> | <ul> <li>Verificaţi conexiunea la priză.</li> <li>Schimbaţi senzorul dacă este necesar.</li> <li>Calibraţi senzorul de presiune corect<br/>(vezi secţiunea 6.8.2 Calibrarea senzorului<br/>de presiune).</li> </ul> |  |  |  |
| O Motor blocat<br>(Alarmă)                                | <ul> <li>Contrapresiunea mai mare decât<br/>presiunea nominală</li> <li>Defect la cutia de viteze</li> </ul>                              | Reduceți contrapresiunea.<br>Aranjați reparația dacă este necesar.                                                                                                    |  |  |  |
| BUS Eroare bus<br>(Alarmă)                                | Eroare de comunicaţie fieldbus                                                                                                    | <ul> <li>Verificaţi cablurile să nu fie afectate şi<br/>înlocuiţi dacă este necesar.</li> <li>Verificaţi ruta şi protecţia liniei, corectaţi<br/>dacă este necesar.</li> </ul>                                      |  |  |  |
| Cutie E<br>(Alarmă)                                       | <ul><li>Eroare conexiune Cutie E</li><li>Defect Cutie E</li></ul>                                                                         | <ul> <li>Verificaţi conexiunea la priză.</li> <li>Înlocuiţi cutia E dacă este necesar.</li> </ul>                                                                                                    |  |  |  |
| <ul><li>∖∎ / Fisura cablu</li><li>/∎ \ (Alarmă)</li></ul> | Defect la cablul analogic 4-20 mA<br>(curent intrare < 2 mA)                                                                              | <ul> <li>Verificaţi conexiunile liniei şi la priză şi<br/>înlocuiţi dacă este necesar.</li> <li>Verificaţi transmiţătorul de semnal.</li> </ul>                                                                     |  |  |  |
| Service acum (Avertizare)                                 | Intervalul de timp pentru service a<br>expirat                                                                                            | <ul> <li>Faceţi service<br/>(vezi secţiunea 7.4 Faceţi service).</li> </ul>                                                                                                    |  |  |  |

\* În funcție de setare

#### 8.1.2 Defecțiuni generale

| Defecțiune                                                     | Cauză posibilă                         | Remediu posibil                                                                                                    |  |  |
|----------------------------------------------------------------|----------------------------------------|----------------------------------------------------------------------------------------------------|--|--|
| Debit dozare prea                                              | Presiunea de admisie mai               | Instalați supapă cu arc adițională (aprox 3 bar) pe<br>refulare.                                                                         |  |  |
|                                                                | mare decat contrapresiunea             | Creşteţi presiunea diferenţială.                                                                                                    |  |  |
| mare                                                           | Calibrare incorectă                    | Calibrați pompa (vezi secțiunea 5.3 Calibrarea pompei).                                                                                  |  |  |
| Niciun debit de<br>dozare sau debit de<br>dozare prea mic      | Aer în capul de dozare                 | Aerisiţi pompa.                                                                                                    |  |  |
|                                                                | Membrană defectă                       | Schimbați membrana (vezi secțiunea 7.4 Faceți service).                                                                                  |  |  |
|                                                                | Scurgeri/fisuri în linii               | Verificați și reparați liniile.                                                                                                    |  |  |
|                                                                | Supape cu scurgeri sau<br>blocate      | Verificați și curățați supapele.                                                                                                    |  |  |
|                                                                | Supape instalate incorect              | Verificați că săgeata de pe carcasa supapei se află în<br>direcția debitului. Verificați dacă garniturile O sunt<br>instalate corect.    |  |  |
|                                                                | Linie aspirație blocată                | Curăţaţi linia de aspiraţie/instalaţi filtru.                                                                                            |  |  |
|                                                                | Î                                      | Reduceți înălțimea de aspirație.                                                                                                    |  |  |
|                                                                | inalțime de aspirație prea<br>ridicată | Instalați amorsare.                                                                                                    |  |  |
|                                                                |                                        | Activați "SlowMode" (vezi secțiunea 6.6 SlowMode).                                                                                       |  |  |
|                                                                | Vâscozitate prea mare                  | Activați "SlowMode" (vezi secțiunea 6.6 SlowMode).                                                                                       |  |  |
|                                                                |                                        | Folosiți furtun cu diametru mai mare.                                                                                                    |  |  |
|                                                                |                                        | Instalați supapă cu arc pe refulare.                                                                                                    |  |  |
|                                                                | Eroare de calibrare                    | Calibrați pompa (vezi secțiunea 5.3 Calibrarea pompei).                                                                                  |  |  |
|                                                                | Supapă de aerisire deschisă            | Închideți supapa de aerisire.                                                                                                    |  |  |
|                                                                | Supape cu scurgeri sau<br>blocate      | Strângeți supapele, înlocuiți supapele dacă este necesar (vezi secțiunea 7.4 Faceți service).                                            |  |  |
| Dozare neregulata                                              | Eluctuatii la contraprosiupo           | Mențineți contrapresiunea constantă.                                                                                                    |  |  |
|                                                                | Fluctuații la contrapresiulle          | Activați "AutoFlowAdapt" (numai DDA-FCM).                                                                                                |  |  |
| Lichid care scapă din<br>orificiul de refulare de<br>pe flanşă | Membrană defectă                       | Separați imediat pompa de rețeaua de alimentare!<br>Consultați secțiunea 7. Service și în special<br>secțiunea 7.6 Spargerea diafragmei. |  |  |
| Lichid care scapă                                              | Şuruburi cap dozare<br>nestrânse       | Strângeți șuruburile<br>(vezi secțiunea 4.2 Conexiunea hidraulică).                                                                      |  |  |
|                                                                | Supape nestrânse                       | Strângeți supapele/piulițe<br>(vezi secțiunea <i>4.2 Conexiunea hidraulică</i> ).                                                        |  |  |
| Pompa nu aspiră                                                | Înălțime de aspirație prea<br>ridicată | Reduceți adâncimea de aspirație; dacă este necesar<br>asigurați presiune de intrare pozitivă.                                            |  |  |
|                                                                | Contrapresiune prea mare               | Deschideți supapa de aerisire.                                                                                                    |  |  |
|                                                                | Supape de tip solenoid                 | Spălați sistemul, înlocuiți supapele dacă este necesar (vezi secțiunea7.4 Faceți service).                                               |  |  |

# 9. Scoaterea din uz

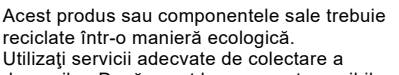

deșeurilor. Dacă acest lucru nu este posibil, contactați cea mai apropiată companie sau atelier de service Grundfos.

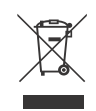

Simbolul de pubelă întretăiată aflată pe un produs denotă faptul că acesta trebuie depus la deseuri separat de gunoiul menajer. Când un produs cu acest simbol ajunge la sfârșitul duratei

de viață, acesta trebuie dus la un punct de colectare desemnat de către autoritătile locale de administrare a deseurilor. Colectarea și reciclarea separate ale acestor produse vor ajuta la protejarea mediului înconjurător și a sănătății umane.

Consultați de asemenea informațiile privind scoaterea din uz la

www.grundfos.com/product-recycling.

# 中国 RoHS

# 产品中有害物质的名称及含量

|       | 有害物质 |      |      |        |       |        |  |
|-------|------|------|------|--------|-------|--------|--|
| 部件名称  | 铅    | 汞    | 镉    | 六价铬    | 多溴联苯  | 多溴联苯醚  |  |
|       | (Pb) | (Hg) | (Cd) | (Cr6+) | (PBB) | (PBDE) |  |
| 泵壳    | Х    | 0    | 0    | 0      | 0     | 0      |  |
| 印刷电路板 | Х    | 0    | 0    | 0      | 0     | 0      |  |
| 紧固件   | Х    | 0    | 0    | 0      | 0     | 0      |  |
| 管件    | Х    | 0    | 0    | 0      | 0     | 0      |  |
| 定子    | Х    | 0    | 0    | 0      | 0     | 0      |  |
| 转子    | Х    | 0    | 0    | 0      | 0     | 0      |  |
|       |      |      |      |        |       |        |  |

本表格依据 SJ/T 11364 的规定编制

O: 表示该有害物质在该部件所有均质材料中的含量均在 GB/T 26572 规定的限量要求以下。

X: 表示该有害物质至少在该部件的某一均质材料中的含量超出 GB/T 26572 该规定的限量要求。

该产品环保使用期限为10年,标识如左图所示。 此环保期限只适用于产品在安装与使用说明书中所规定的条件下工作

# Argentina

Bombas GRUNDFOS de Argentina S.A. Ruta Panamericana km. 37.500 Centro Industrial Garin 1619 - Garin Pcia, de B.A. Phone: +54-3327 414 444 Telefax: +54-3327 45 3190

## Australia

GRUNDFOS Pumps Pty. Ltd. P.O. Box 2040 Regency Park South Australia 5942 Phone: +61-8-8461-4611 Telefax: +61-8-8340 0155

## Austria

GRUNDFOS Pumpen Vertrieb Ges.m.b.H. Grundfosstraße 2 A-5082 Grödig/Salzburg Tel.: +43-6246-883-0 Telefax: +43-6246-883-30

#### Belgium

N.V. GRUNDFOS Bellux S.A. Boomsesteenweg 81-83 B-2630 Aartselaar Tél.: +32-3-870 7300 Télécopie: +32-3-870 7301

#### Belarus

Представительство ГРУНДФОС в Минске 220125, Минск ул. Шафарнянская, 11, оф. 56, БЦ «Порт» Тел.: +375 17 397 397 3 +375 17 397 397 4 Факс: +375 17 397 397 1 Е-mail: minsk@grundfos.com

#### **Bosnia and Herzegovina**

GRUNDFOS Sarajevo Zmaja od Bosne 7-7A, BH-71000 Sarajevo Phone: +387 33 592 480 Telefax: +387 33 590 465 www.ba.grundfos.com e-mail: grundfos@bih.net.ba

#### Brazil

BOMBAS GRUNDFOS DO BRASIL Av. Humberto de Alencar Castelo Branco, 630 CEP 09850 - 300 São Bernardo do Campo - SP Phone: +55-11 4393 5533 Telefax: +55-11 4343 5015

#### Bulgaria

Grundfos Bulgaria EOOD Slatina District Iztochna Tangenta street no. 100 BG - 1592 Sofia Tel. +359 2 49 22 200 Fax. +359 2 49 22 201 email: bulgaria@grundfos.bg

#### Canada

GRUNDFOS Canada Inc. 2941 Brighton Road Oakville, Ontario L6H 6C9 Phone: +1-905 829 9533 Telefax: +1-905 829 9512

# China

#### Grundfos Alldos Dosing & Disinfection

Dosing & Disinfection ALLDOS (Shanghai) Water Technology Co. Ltd. West Unit, 1 Floor, No. 2 Building (T 4-2) 278 Jinhu Road, Jin Qiao Export Processing Zone Pudong New Area Shanghai, 201206 Phone: +86 21 5055 1012 Telefax: +86 21 5032 0596 E-mail: grundfosalldos-CN@grundfos.com

#### China

GRUNDFOS Pumps (Shanghai) Co. Ltd. 10F The Hub, No. 33 Suhong Road Minhang District Shanghai 201106 PRC Phone: +86-21 6122 5222 Telefax: +86-21 6122 5333

#### COLOMBIA

GRUNDFOS Colombia S.A.S. Km 1.5 via Siberia-Cota Conj. Potrero Chico, Parque Empresarial Arcos de Cota Bod. 1A. Cota, Cundinamarca Phone: +57(1)-2913444 Telefax: +57(1)-8764586

#### Croatia

GRUNDFOS CROATIA d.o.o. Buzinski prilaz 38, Buzin HR-10010 Zagreb Phone: +385 1 6595 400 Telefax: +385 1 6595 499 www.hr.grundfos.com

# GRUNDFOS Sales Czechia and

**Slovakia s.r.o.** Čapkovského 21 779 00 Olomouc Phone: +420-585-716 111

#### Denmark

GRUNDFOS DK A/S Martin Bachs Vej 3 DK-8850 Bjerringbro Tlf.: +45-87 50 50 50 Telefax: +45-87 50 51 51 E-mail: info\_GDK@grundfos.com Www.grundfos.com/DK

## Estonia

GRUNDFOS Pumps Eesti OÜ Peterburi tee 92G 11415 Tallinn Tel: + 372 606 1690 Fax: + 372 606 1691

#### Finland

OY GRUNDFOS Pumput AB Trukkikuja 1 FI-01360 Vantaa Phone: +358-(0)207 889 500

#### France

Pompes GRUNDFOS Distribution S.A. Parc d'Activités de Chesnes 57, rue de Malacombe F-38290 St. Quentin Fallavier (Lyon) Tél.: +33-4 74 82 15 15 Télécopie: +33-4 74 94 10 51

#### Germany

GRUNDFOS Water Treatment GmbH Reetzstraße 85 D-76327 Pfinztal (Söllingen) Tel.: +49 7240 61-0 Telefax: +49 7240 61-177 E-mail: gwt@grundfos.com

#### Germany

GRUNDFÓS GMBH Schlüterstr. 33 40699 Erkrath Tel: +49-(0) 211 929 69-0 Telefax: +49-(0) 211 929 69-3799 E-mail: infoservice@grundfos.de Service in Deutschland: E-mail: kundendienst@grundfos.de

#### Greece

GRUNDFOS Hellas A.E.B.E. 20th km. Athinon-Markopoulou Av. P.O. Box 71 GR-19002 Peania Phone: +0030-210-66 83 400 Telefax: +0030-210-66 46 273

#### Hong Kong

GRUNDFOS Pumps (Hong Kong) Ltd. Unit 1, Ground floor Siu Wai Industrial Centre 29-33 Wing Hong Street & 68 King Lam Street, Cheung Sha Wan Kowloon Phone: +852-27861706 / 27861741 Telefax: +852-27858664

#### Hungary

GRUNDFOS Hungária Kft. Tópark u. 8 H-2045 Törökbálint, Phone: +36-23 511 110 Telefax: +36-23 511 111

#### India

GRUNDFOS Pumps India Private Limited 118 Old Mahabalipuram Road Thoraipakkam Chennai 600 097 Phone: +91-44 4596 6800

#### Indonesia

PT. GRUNDFOS POMPA Graha Intirub Lt. 2 & 3 Jln. Cililitan Besar No.454. Makasar, Jakarta Timur ID-Jakarta 13650 Phone: +62 21-469-51900 Telefax: +62 21-460 6910 / 460 6901

#### Ireland

GRUNDFOS (Ireland) Ltd. Unit A, Merrywell Business Park Ballymount Road Lower Dublin 12 Phone: +353-1-4089 800 Telefax: +353-1-4089 830

#### Italy

GRUNDFOS Pompe Italia S.r.l. Via Gran Sasso 4 I-20060 Truccazzano (Milano) Tel.: +39-02-95838112 Telefax: +39-02-95309290 / 95838461

#### Japan

GRUNDFOS Pumps K.K. 1-2-3, Shin-Miyakoda, Kita-ku Hamamatsu 431-2103 Japan Phone: +81 53 428 4760 Telefax: +81 53 428 5005

#### Korea

GRUNDFOS Pumps Korea Ltd. 6th Floor, Aju Building 679-5 Yeoksam-dong, Kangnam-ku, 135-916 Seoul, Korea Phone: +82-2-5317 600 Telefax: +82-2-5633 725

#### Latvia

SIA GRUNDFOS Pumps Latvia Deglava biznesa centrs Augusta Deglava ielā 60, LV-1035, Rīga, Tālr.: + 371 714 9640, 7 149 641 Fakss: + 371 914 9646

#### Lithuania

GRUNDFOS Pumps UAB Smolensko g. 6 LT-03201 Vilnius Tel: + 370 52 395 430 Fax: + 370 52 395 431

#### Malaysia

GRUNDFOS Pumps Sdn. Bhd. 7 Jalan Peguam U1/25 Glenmarie Industrial Park 40150 Shah Alam Selangor Phone: +60-3-5569 2922 Telefax: +60-3-5569 2866

#### Mexico

Bombas GRUNDFOS de México S.A. de C.V. Boulevard TLC No. 15 Parque Industrial Stiva Aeropuerto Apodaca, N.L. 66600 Phone: +52-81-8144 4000 Telefax: +52-81-8144 4010

#### Netherlands

GRUNDFOS Netherlands Veluwezoom 35 1326 AE Almere Postbus 22015 1302 CA ALMERE Tel.: +31-88-478 6336 Telefax: +31-88-478 6332 E-mail: info\_gnl@grundfos.com

#### New Zealand

GRUNDFOS Pumps NZ Ltd. 17 Beatrice Tinsley Crescent North Harbour Industrial Estate Albany, Auckland Phone: +64-9-415 3240 Telefax: +64-9-415 3250

#### Norway

GRUNDFOS Pumper A/S Strømsveien 344 Postboks 235, Leirdal N-1011 Oslo Tlf.: +47-22 90 47 00 Telefax: +47-22 32 21 50

#### Poland

GRUNDFOS Pompy Sp. z o.o. ul. Klonowa 23 Baranowo k. Poznania PL-62-081 Przeźmierowo Tel: (+48-61) 650 13 00 Fax: (+48-61) 650 13 50

#### Portugal

Bombas GRUNDFOS Portugal, S.A. Rua Calvet de Magalhães, 241 Apartado 1079 P-2770-153 Paço de Arcos Tel.: +351-21-440 76 00 Telefax: +351-21-440 76 90

#### Romania

GRUNDFOS Pompe România SRL Bd. Biruintei, nr 103 Pantelimon county Ilfov Phone: +40 21 200 4100 Telefax: +40 21 200 4101 E-mail: romania@grundfos.ro

#### Russia

ООО Грундфос Россия ул. Школьная, 39-41 Москаа, RU-109544, Russia Тел. (+7) 495 564-88-00 (495) 737-30-00 Факс (+7) 495 564 8811 Е-mail grundfos.moscow@grundfos.com

#### Serbia

Grundfos Srbija d.o.o. Omladinskih brigada 90b 11070 Novi Beograd Phone: +381 11 2258 740 Telefax: +381 11 2281 769 www.rs.grundfos.com

#### Singapore

GRUNDFOS (Singapore) Pte. Ltd. 25 Jalan Tukang Singapore 619264 Phone: +65-6681 9688 Telefax: +65-6681 9689

### Slovakia

GRUNDFOS s.r.o. Prievozská 4D 821 09 BRATISLAVA Phona: +421 2 5020 1426 sk.grundfos.com

#### Slovenia

GRUNDFOS LJUBLJANA, d.o.o. Leskoškova 9e, 1122 Ljubljana Phone: +386 (0) 1 568 06 10 Telefax: +386 (0)1 568 0619 E-mail: tehnika-si@grundfos.com

#### South Africa

Grundfos (PTY) Ltd. 16 Lascelles Drive, Meadowbrook Estate 1609 Germiston, Johannesburg Tel.: (+27) 10 248 6000 F-mail: Igradidge@grundfos.com

#### Spain

Bombas GRUNDFOS España S.A. Camino de la Fuentecilla, s/n E-28110 Algete (Madrid) Tel.: +34-91-848 8800 Telefax: +34-91-628 0465

#### Sweden

GRUNDFOS AB Box 333 (Lunnagårdsgatan 6) 431 24 Mölndal Tel.: +46 31 332 23 000 Telefax: +46 31 331 94 60

#### Switzerland

GRUNDFOS Pumpen AG Bruggacherstrasse 10 CH-8117 Fällanden/ZH Tel.: +41-44-806 8111 Telefax: +41-44-806 8115

#### Taiwan

GRUNDFOS Pumps (Taiwan) Ltd. 7 Floor, 219 Min-Chuan Road Taichung, Taiwan, R.O.C. Phone: +886-4-2305 0868 Telefax: +886-4-2305 0878

#### Thailand

GRUNDFOS (Thailand) Ltd. 92 Chaloem Phrakiat Rama 9 Road, Dokmai, Pravej, Bangkok 10250 Phone: +66-2-725 8999 Telefax: +66-2-725 8998

#### Turkey

GRUNDFOS POMPA San. ve Tic. Ltd. Sti. Gebze Organize Sanayi Bölgesi Ihsan dede Caddesi, 2. yol 200. Sokak No. 204 41490 Gebze/ Kocaeli Phone: +90 - 262-679 7979 Telefax: +90 - 262-679 7905 E-mail: satis@grundfos.com

#### Ukraine

Бізнес Центр Європа Столичне шосе, 103 м. Київ, 03131, Україна Телефон: (+38 044) 237 04 00 Факс.: (+38 044) 237 04 01 E-mail: ukraine@grundfos.com

## United Arab Emirates

GRUNDFOS Gulf Distribution P.O. Box 16768 Jebel Ali Free Zone Dubai Phone: +971-4- 8815 166 Telefax: +971-4-8815 136

#### United Kingdom

GRUNDFOS Pumps Ltd. Grovebury Road Leighton Buzzard/Beds. LU7 4TL Phone: +44-1525-850000 Telefax: +44-1525-850011

#### U.S.A.

GRUNDFOS Pumps Corporation 9300 Loiret Blvd. Lenexa, Kansas 66219 Phone: +1-913-227-3400 Telefax: +1-913-227-3500

#### Uzbekistan

Grundfos Tashkent, Uzbekistan The Representative Office of Grundfos Kazakhstan in Uzbekistan 38a, Oybek street, Tashkent Tenedpon: (+998) 71 150 3290 / 71 150 3291 \$\Phiac: (+998) 71 150 3292

Addresses revised 31.03.2020

# 95724708 0520

ECM: 1285312

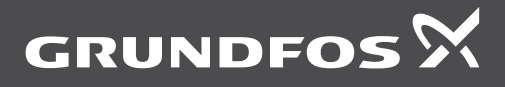

www.grundfos.com